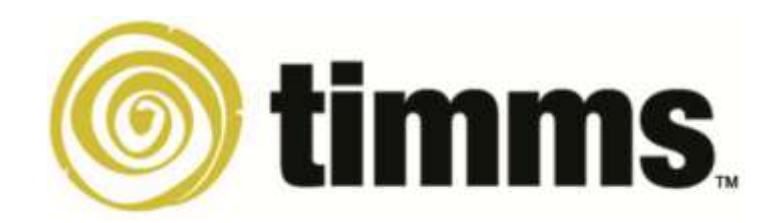

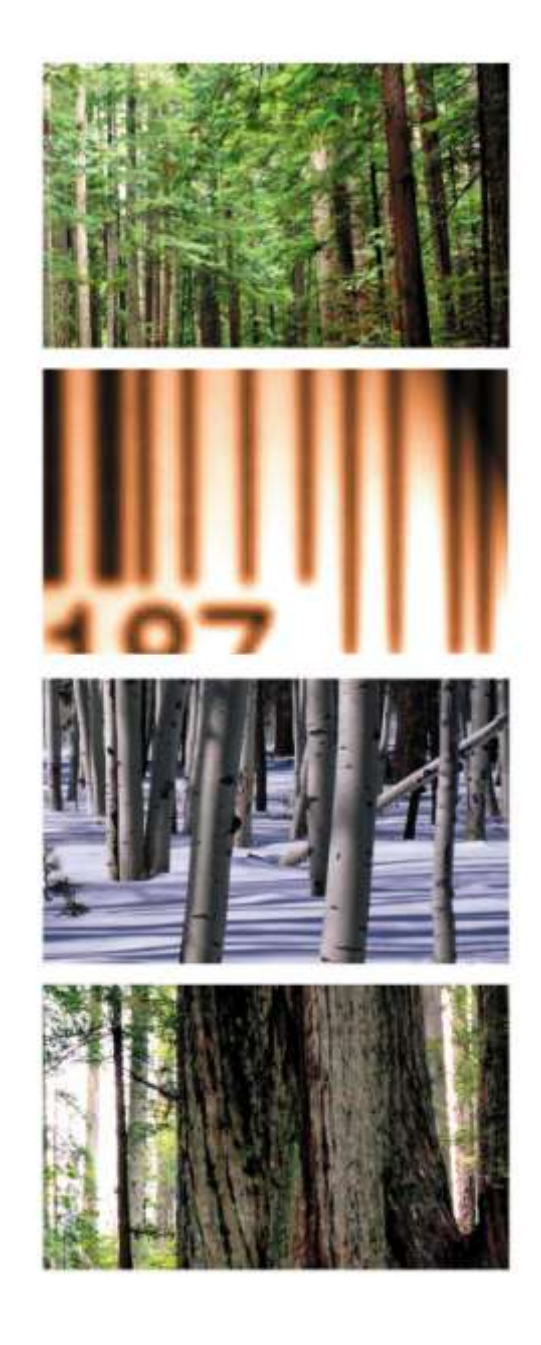

Version 7.2.7 Build 1006

# Operator Orientation

TIMMS Client

A guide to using the TIMMS System

**Training & Navigation Notes** 

© WilldoolT Pty Ltd 2017

# WHAT IS "TIMMS"?

# TIMMS Stands for: <u>Total Industry Management and Marketing System</u>

It is an ERP (Enterprise Resource Planning) Software System created and maintained by Australian company WilldooIT Pty Ltd.

TIMMS utilises the *Perpetual Inventory* tracking method, to effectively track Stock Purchasing and Inventory movement, Sales Processing, and Accounting transactions relating to your day-to-day business activities.

TIMMS is a fully integrated modular solution, which allows the selection of software modules best suited to your businesses requirements.

The system for your company has been built after consultation and discussion on how best to configure TIMMS to suit your company's business processes, management systems, and record keeping standards.

This approach can be used equally well by small and medium sized businesses as well as large, multi-company organisations.

This document will assist you in familiarizing yourself with how to navigate and operate the TIMMS system, as well as providing tips on how to get the most out of your system.

TIMMS Client is a "thin client" program that runs on a PC / Laptop, that provides you with an access point to the TIMMS ERP system.

Hint: There are parameters that can be added to your TIMMS login prompt to customize it. You can also have the TIMMS Client loaded on a "Terminal Services" environment, and configure individual settings per each user login.

If you would like more information on this, please have your TIMMS or Network Administrator contact us.

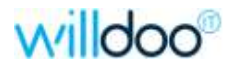

# Contents

| TIMMS NAVIGATION                                 |
|--------------------------------------------------|
| Logging in4                                      |
| Main Menu5                                       |
| Module Menus6                                    |
| Program Types and Numbers8                       |
| Shortcut and Navigation Keys in TIMMS9           |
| Exiting the TIMMS System10                       |
| Changing Companies while in a Module11           |
| QUICK ACCESS & FAVOURITES                        |
| Quickly Accessing a TIMMS Function (program)12   |
| Searching for TIMMS Functions (programs)13       |
| Customising & Using "Favourites"14               |
| Recently Used16                                  |
| WORKING IN TIMMS                                 |
| Data Entry / Maintenance / Enquiry Screens17     |
| Single-Value Fields                              |
| Multi-Valued Detail Lines20                      |
| Help Keys – "F1" and "?"21                       |
| Lookup Tables – "/" or "F5"22                    |
| Word Search Lookups23                            |
| Record Lookup23                                  |
| Quick "Edit List" and "Journal & Post" Buttons24 |
| Viewing a Data Record Locked by another person25 |
| Unlocking your own Locked Record26               |
| RUNNING & PRINTING REPORTS                       |
| Configuring your Default Printer 27              |
| Setting your Default Report Saving Directory     |
| Selection Criteria                               |
| Viewing the Report                               |
| Using the "Export to File" function              |
| Closing the Report                               |
| YOUR NOTES                                       |
| APPENDIX 1                                       |
| Configuring TIMMS Client Settings                |

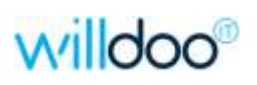

# TIMMS NAVIGATION

# Logging in

To access the TIMMS system you will normally use the "TIMMS Client" icon on your desktop, or within your Windows start menu or programs section.

The icon should look like the following:

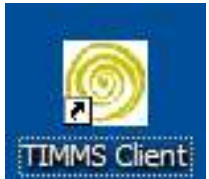

If you are using the icon on the desktop, double click on it to activate the program, otherwise click on the appropriate windows menu item.

This will open up the login window.

| Login<br>Work Area:      | TIMMS            | ×         | By default you would<br>normally log into your<br>LIVE system (usually<br>port 8188) |
|--------------------------|------------------|-----------|--------------------------------------------------------------------------------------|
| Login Name:<br>Password: | geoffs           | Port 8188 | If you click on the<br>"Advanced" button you<br>will have the ability to             |
| ОК                       | Save as default? | Advanced  | port (usually 8189).                                                                 |

This should default your login code, if it doesn't enter it in and hit "TAB" or click on the Password field to enter your TIMMS login password.

*Hint:* Your login name and password are case sensitive. Your login name will usually be in lowercase letters, and password letters / numbers.

As you type in your password "\*" asterisks will appear in the password box indicating how many characters you have entered.

*Hint:* As passwords are case sensitive, if your login fails, check whether your CAPS LOCK or NUM LOCK function keys are on. If so, toggle them off while you log in.

Once you have successfully entered your login and password the TIMMS system will activate. This will bring you to either the MAIN MENU, or it might take you directly into a particular module depending upon your login profile.

*Hint:* Refer to Appendix 1 for information on settings you can tune to suit your preference for how TIMMS looks and functions.

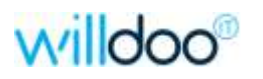

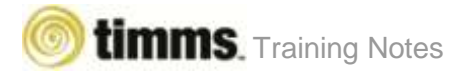

#### Main Menu

Most logins for TIMMS will be set up so that when you first log into TIMMS you will be presented with the Main Menu, which will display the active modules in your system.

Hint: Above the MAIN MENU window on the grey tool bar you have the option of setting the default company number to access. The default is 0 (zero), but if you have multiple companies in use, simply click on the "pull-down" button and select the appropriate one. This will now default into any module you select.

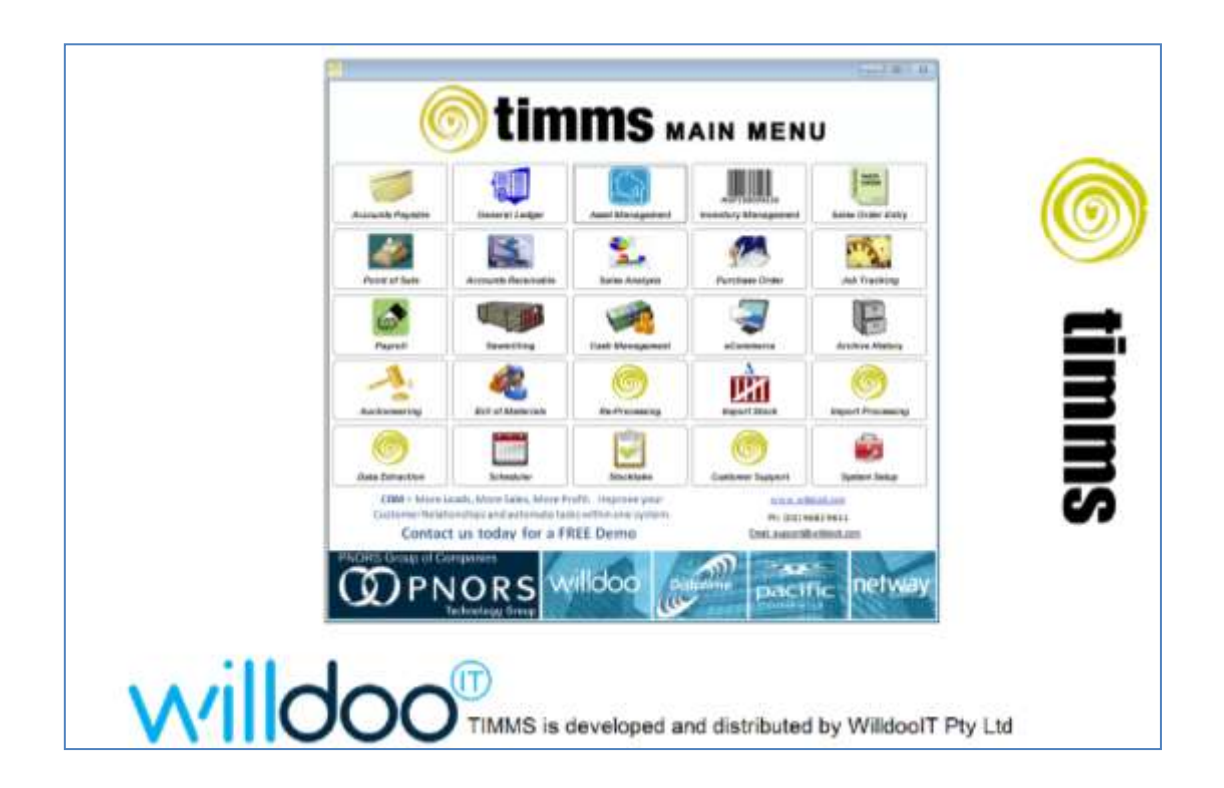

You can either use your mouse to click on menu items, or the arrow keys to navigate to the module you wish to use and then hit ENTER. This will take you into that module.

Once you activate a module a new window will open for it. You can come back to the MAIN MENU and activate another module which will open in another new window. This is a very useful capability; however you should keep in mind that each module you have open will have an impact on the resources available on your TIMMS server.

*Hint:* You should always close data entry screens once you have finished with them, as leaving them active may keep a record locked by you, which could impact other staff.

Hint: If you have multiple companies set up in your TIMMS system, you can have an environment variable set on you login that will either default a certain company in the main menu and modules, or have access limited to only certain companies. Refer to your TIMMS Administrator for assistance with setting this up.

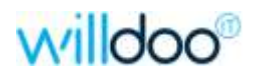

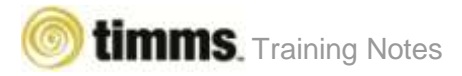

# Module Menus

TIMMS uses a "drop-down" menu system for accessing all programs.

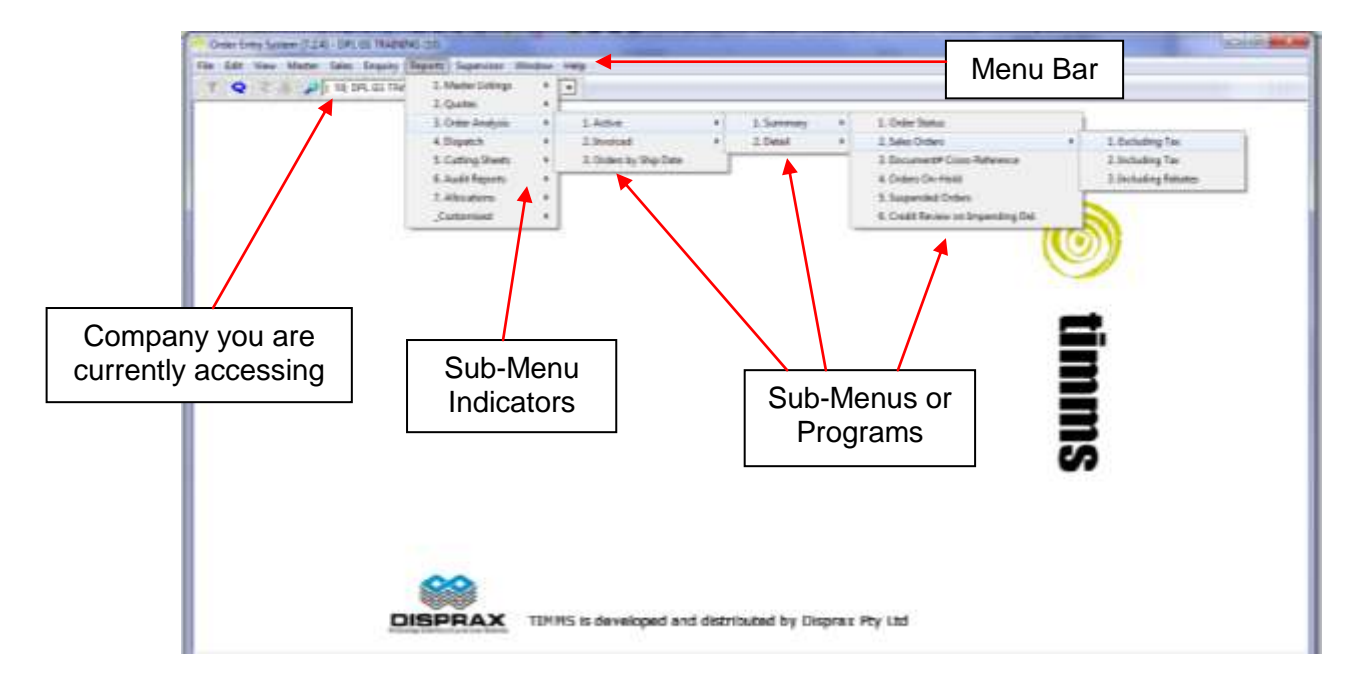

The TIMMS Client has been designed with ease of navigation in mind.

Click on an item in the Menu Bar. This will open up a sub-menu. You now only have to hold your mouse pointer over a sub-menu for the sub-menu to be expanded.

An arrow beside a Menu Item indicates that this item is a sub-menu with multiple options within it.

An item without an arrow is an actual program. Click on it to activate the program. It may be a data entry or enquiry screen, a report with selections, or an update / post function with selections.

Hint: If you prefer to use the keyboard rather than the mouse, you can use the ALT key to display the key letter in each menu item which will be highlighted with an underline. You can then just type the letter to go into the next level menu, or run the program.

Hint: You can right-click on a menu item to access help information on that item. If you are creating company specific training notes, the help information can be copied by clicking on the "copy" tag in the bottom right-hand corner of the help box, and then using either CTRL V or "paste" in your document application.

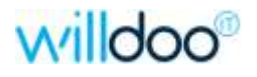

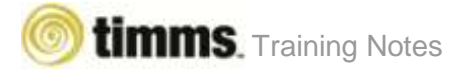

#### Menu Bar

The MENU BAR will contain some items that are visible in each module.

| 0            | rder Er      | ntry Sys | tem [7.2.4     | ] - DPL       | GS TRAIN         | ING (10)        | A.1        |        |              |
|--------------|--------------|----------|----------------|---------------|------------------|-----------------|------------|--------|--------------|
| <u>F</u> ile | <u>E</u> dit | View     | <u>M</u> aster | <u>S</u> ales | E <u>n</u> quiry | <u>R</u> eports | Supervisor | Window | <u>H</u> elp |
| 1            | 0            | Z.       | 5 😥            | (10) D        | PL GS TRA        | AINING          |            |        | -            |

Items such as FILE, EDIT and VIEW relate to you current state, WINDOW relates to the way multiple windows open in your session, and HELP contains areas that will provide you with assistance.

*Hint: A month-by-month calendar can be viewed from the FILE menu.* 

Most modules also contain the following options which have been set up to group like functions and make it easier to locate programs that you may not use regularly:

#### Master

The MASTER menu item contains the settings for the module you are in, as well as key master data and tables for that particular module.

For example in Order Entry you have Company Settings, Ship-to Addresses and Delivery date tables.

#### Module Specific Functions

There will be other menu items on the MENU BAR that relate to particular functions within the module you are in at that time.

E.g. In Sales Order entry there is a menu for "SALES" which contains sub-menus for the various types of sales and their entry and change screens, releasing and other specific functions relating to them.

#### Enquiry

The enquiry screens for the module are grouped together under this tab.

#### Reports

Reports for the module you are in will be sorted into categories under this tab.

#### Supervisor Menu

All data relinking functions and utilities have been grouped into similar categories under the Supervisor menu to make it easier to locate them.

The supervisor menus also contains most of the Purge Programs that were previously within the standard sub-menus in TIMMS modules.

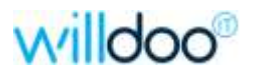

# **Program Types and Numbers**

Once you have clicked on the program name within the menu it will open.

You will be presented with either:

- a DATA ENTRY SCREEN for inputting or changing data,
- an ENQUIRY SCREEN to view information previously entered into the system,
- a REPORT SELECTION SCREEN to input criteria before viewing the report, or
- a POST / UPDATE SELECTION SCREEN to determine what data to process.

| 🞯 Order Entry [7.2.7] - GS TRAINING-Co | 10 (10)                                                              |                                   |                      |
|----------------------------------------|----------------------------------------------------------------------|-----------------------------------|----------------------|
| <u>File Edit View Master Sales Enc</u> | uiry <u>R</u> eports S <u>u</u> pervisor <u>W</u> indow <u>H</u> elp | <b>)</b>                          |                      |
| 🤻 🍳 🎗 🎒 🔑 ( 10) GS TR                  | AINING-Co10                                                          |                                   |                      |
| SALES ORDER STATUS SUMMAR              | Y                                                                    |                                   |                      |
|                                        |                                                                      |                                   |                      |
|                                        | SALES ORDER STATUS SELECTIONS                                        |                                   |                      |
| Order Type                             | ALL Order Status                                                     |                                   |                      |
| User Id                                |                                                                      |                                   |                      |
| Branch Id                              |                                                                      |                                   |                      |
| From Order Date                        | To Order Date                                                        |                                   |                      |
| From Ship Date                         | To Ship Date                                                         |                                   |                      |
| From Invoice Date                      | To Invoice Date                                                      |                                   |                      |
| From Order Number                      | To Order Number                                                      |                                   |                      |
| From Customer                          | To Customer                                                          |                                   |                      |
| Warehouse Id                           |                                                                      |                                   | Program<br>Number    |
| Exit Enter                             |                                                                      |                                   |                      |
|                                        |                                                                      | Mode=>Select Program=>OE150110 // |                      |
|                                        |                                                                      |                                   | -<br>Program<br>Mode |

#### A TIMMS report selection screen.

No matter which type of option you choose, each program window that opens will contain a program number in the bottom right-hand corner of the active window. Reports that you print out will contain the program number in the top-right hand corner.

Hint: If you cannot remember where a particular program is located, you can use the "Locate TIMMS Function" option in the Quick Menu. Enter the module initials and the program number, which includes the initials, to see where to locate it. You can also run it from here. The program number will be visible on screen prints, and on reports.

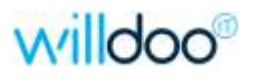

# Shortcut and Navigation Keys in TIMMS

The following keys in TIMMS are configured to perform specific functions.

| KEY OR ICON         | FUNCTION DESCRIPTION                                                                                                    |
|---------------------|----------------------------------------------------------------------------------------------------|
| F1 or               | HELP – Position sensitive information on the menu, prompt, selection that you are currently on.                                                                                                    |
| ESC or Exit         | END - Exit from the current screen, Menu or report. Is also visible as in some screens as the Done button.                                                                                                |
| ESC or Skip         | FILL / SKIP – Auto fills prompts in current screen with defaults, and stops if no default exists and the field is a required entry.                                                                       |
| F3 or 🏼 📇           | SCREEN PRINT – F3 will give you a simple data print or click on the printer icon for a detailed screen snapshot.                                                                                          |
| Print Scrn          | SCREEN CAPTURE – Take a screen snapshot that you can paste into WORD or EXCEL. Useful for gathering support issue information.                                                                            |
| F4 or               | QUICK MENU – Provides you with options such as enquiries that you can perform while temporarily suspending your current processing. Useful for stock or customer enquiries.                               |
|                     | TIMMS - QUICK ACCESS – Use this to be able to see where a program is located in the menu structure. You can also run a program, or search your " <b>favourites</b> " and " <b>recently used</b> " lists.  |
| F5 or               | When entering data into TIMMS, this will be available when a list of options is set up for a field. (Also shows as a labeled button on the right-hand side of the screen – for example "Warehouse Codes") |
| F8 or 2             | TOP / CANCEL – This will "top" you out of the current entry screen<br>once you start entering new data. (This may be blocked in some<br>screens where data is updating multiple files)                    |
| TAB or ENTER        | MOVING through an entry screen or selection screen, one prompted field, then the next. (SHIFT & TAB moves you back one field)                                                                             |
| ↑ UP arrow          | NAVIGATION - Moves you UP rows in a table of data, or back one prompt in an entry screen.                                                                                                    |
| ↓ DOWN arrow        | NAVIGATION - Moves you DOWN rows in a table of data, or forwards in prompts in a change entry screen.                                                                                                    |
| ← LEFT arrow        | NAVIGATION – Moves you backwards one character at a time within in a data field. Leaves existing characters as they are.                                                                                  |
| → RIGHT arrow       | NAVIGATION – Moves you forwards one character at a time within in a data field. Leaves existing characters as they are.                                                                                   |
| Page Up & Page Down | NAVIGATION – Moves you up or down a list of multi-value information in a screen one page at a time.                                                                                                    |
| HOME                | EDITING – Takes you to the first character in the data field                                                                                                    |
| END                 | EDITING – Takes you to the end of the current data field                                                                                                    |
| DELETE or BACKSPACE | EDITING – Deletes the character in a field that the cursor is currently on, or the one before it for backspace.                                                                                           |
| /xxx                | ITEM SEARCH - Type a "/" then 3 or more characters in the Product, or Customer / Supplier name to search.                                                                                                 |

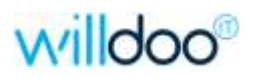

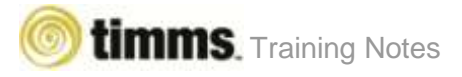

# Exiting the TIMMS System

Whether you are in a module that you are finished with and wish to exit, or you are in the MAIN MENU the way to exit is the same.

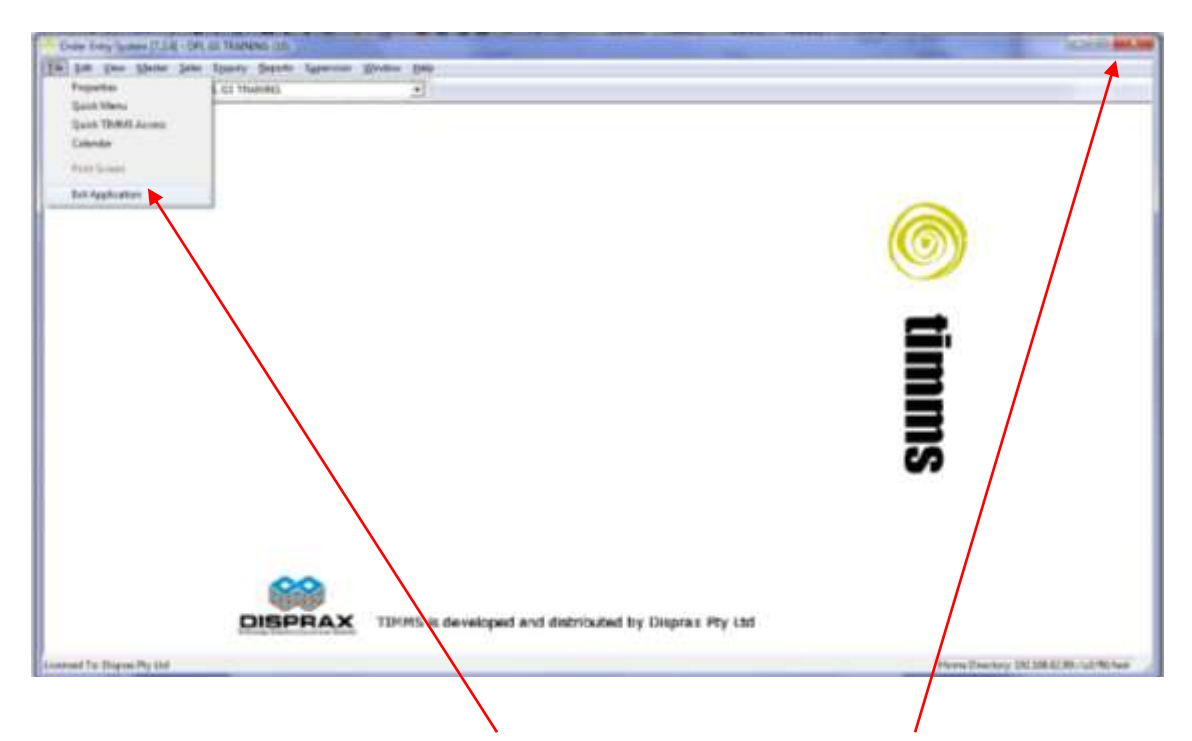

Either click on FILE and then "Exit Application", or click on the red "X" in the top righthand corner of the screen.

*Hint:* You can only exit from a module once all active screens and reports have been closed. If you are having difficulty exiting a module, check that you haven't minimized a report, which will appear in the bottom left-hand corner of the module screen.

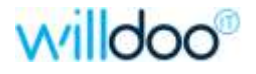

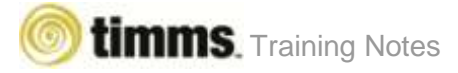

# Changing Companies while in a Module

From either the MAIN MENU, or from within a module you can change the company number you are accessing.

Hint: You can ONLY change companies if there are no ACTIVE programs or reports running for the module you are currently in. If you cannot access the company number section check that you haven't got a report minimized in the bottom left-hand corner of the module window.

Click on the COMPANY NUMBER / NAME window at the top of the screen and a box will open that will allow you to scroll through the list of companies available. Click on the company that you wish to access and you will be moved into it. The company number and name at the top of the screen will change to the one you have selected.

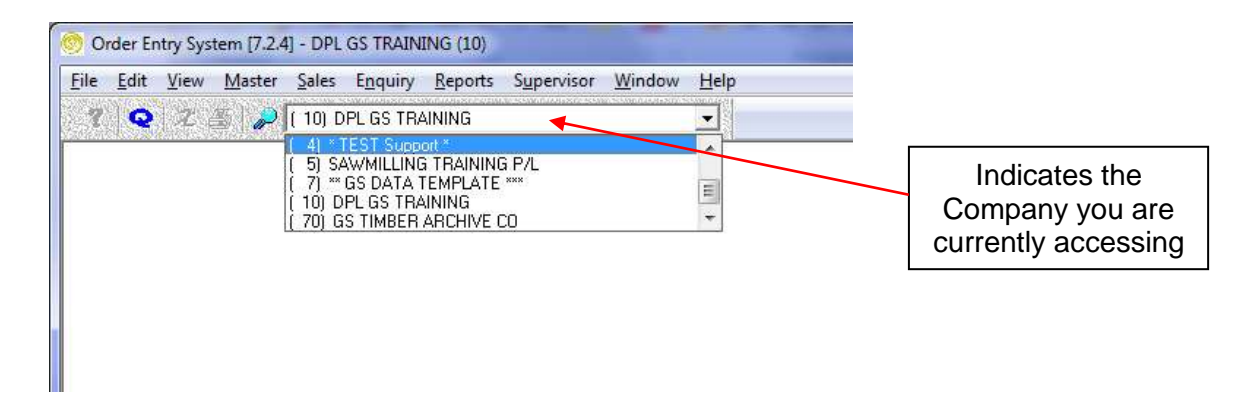

In the above example, we are currently in the "[10] DPL GS TRAINING" company, and can select from any of the available options.

NOTE: Your access to programs within each company may be different. Refer to your TIMMS Administrator for more information on this.

Hint: This option is only available when you have more than one company set up in your TIMMS system. If you wish to have another company created in TIMMS please contact our Help Desk staff who will pass on your request to one of our consultants.

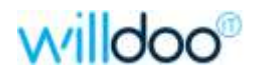

# QUICK ACCESS & FAVOURITES

# Quickly Accessing a TIMMS Function (program)

Apart from using the drop-down menus to run programs, you can use the QUICK TIMMS ACCESS option to quickly run a program without using the menu.

| le <u>E</u> dit <u>V</u> iew <u>M</u> aster <u>S</u> ales | Enquiry <u>R</u> eports Supervisor <u>W</u> indow | Help     |
|-----------------------------------------------------------|---------------------------------------------------|----------|
| <u>P</u> roperties                                        | L GS TRAINING                                     | -        |
| Quick Menu                                                |                                                   | 8237475S |
| Quick <u>T</u> IMMS Access                                |                                                   |          |
| <u>C</u> alendar                                          |                                                   |          |
| Print Screen                                              |                                                   |          |
| Exit Application                                          |                                                   |          |

**Step 1.** Click on the "File" opition on the menu bar, then click on the "Quick TIMMS Access" option. This will open the "Quick TIMMS Access" screen.

**Step 2.** Type in the PROGRAM CODE (you must have the 2 letters and the numbers), and then either click on the ENTER button, or use the ENTER key. E.g. AR050100

|              |                                                                                                    | -                                                                                                    | Customer Englime                                                                                                    |                                                                                                    |                                                                                                    |                                                                                                    |                                                                                                    |                                                                                                    |
|--------------|----------------------------------------------------------------------------------------------------|----------------------------------------------------------------------------------------------------|----------------------------------------------------------------------------------------------------|----------------------------------------------------------------------------------------------------|----------------------------------------------------------------------------------------------------|----------------------------------------------------------------------------------------------------|----------------------------------------------------------------------------------------------------|----------------------------------------------------------------------------------------------------|
| mer Enguire  | 6                                                                                                    |                                                                                                    |                                                                                                    |                                                                                                    |                                                                                                    |                                                                                                    |                                                                                                    | 0                                                                                                    |
|              | POST DOCT                                                                                                    | -                                                                                                    | COLUMN TO ACCOUNT AND                                                                                                    |                                                                                                    |                                                                                                    | CONTRACTOR -                                                                                                    |                                                                                                    | Pet                                                                                                    |
| inere a      | JONES J                                                                                                    | III Sea                                                                                                    | MC Blanch [30                                                                                                    | Present.                                                                                                    | Dist. ort.                                                                                                    | Aged Totals                                                                                                    |                                                                                                    | AccMe                                                                                                    |
|              | CLAPERINE STR                                                                                                    | ENDIU<br>CO BUI                                                                                                    | IDNO E GRIPUPITS                                                                                                    | 30 Days                                                                                                    | 150/                                                                                                    | 8 291 5                                                                                                    | 14<br>12                                                                                                    | Sisher                                                                                                    |
|              | 171 OLD DAND                                                                                                    | ENDN                                                                                                    | S READ                                                                                                    | 60 Days                                                                                                    | 15.05                                                                                                    | .0                                                                                                    | ā                                                                                                    | Ender                                                                                                    |
|              | CLARINDA, VIC                                                                                                    | 31.27                                                                                                    | G))969-07-                                                                                                    | 90 Diays                                                                                                    | 15-04                                                                                                    | 0                                                                                                    | ō.                                                                                                    | Children                                                                                                    |
| 6)           | (03) 9827 3564                                                                                                    | 16., <u>.</u>                                                                                                    |                                                                                                    | 120 Days+                                                                                                    | 15-03                                                                                                    | .0                                                                                                    | ü                                                                                                    |                                                                                                    |
| onlact       | Sophie Agnostra                                                                                                    | polos                                                                                                    |                                                                                                    |                                                                                                    |                                                                                                    | *******                                                                                                    |                                                                                                    | 9664                                                                                                    |
| Date         | BD BUILD                                                                                                    | ERSA                                                                                                    | LANDSCAPERS                                                                                                    | Balleton                                                                                                    |                                                                                                    | 20,291.9                                                                                                    | 6                                                                                                    | F/Up                                                                                                    |
| Held         | 14/03/08                                                                                                    |                                                                                                    | Last Sale [16/09/15                                                                                                    | Available Liec                                                                                                    | 9<br>David                                                                                                    | 15,711.2                                                                                                    | U.                                                                                                    | 0/0                                                                                                    |
| en.<br>Rarik | 03                                                                                                    | Tori                                                                                                    | aterd Sales                                                                                                    | Seafly a shares                                                                                                    | and a second                                                                                                    | 1.4                                                                                                    | <u>1</u>                                                                                                    | Contract                                                                                                    |
|              | 1                                                                                                    | 1                                                                                                    |                                                                                                    |                                                                                                    |                                                                                                    |                                                                                                    |                                                                                                    | Doce                                                                                                    |
| Distance     | e Date                                                                                                    | 1                                                                                                    | Terre                                                                                                    | GligAscure                                                                                                    | 10.5                                                                                                    | alarce fund Perce                                                                                                    | -                                                                                                    | Contact                                                                                                    |
| 502142       | 16/08/15                                                                                                    | 1                                                                                                    | 30 DWYS FROM IN                                                                                                    | 5.50                                                                                                    | 0.00                                                                                                    | 5.500.00 15-07                                                                                                    |                                                                                                    | Great                                                                                                    |
| 800211       | 15/09/15                                                                                                    | 1                                                                                                    | 30 DAYS FROM IN                                                                                                    | 5,500                                                                                                    | 1.00                                                                                                    | 5,500.00 15-07                                                                                                    |                                                                                                    | - Cheve                                                                                                    |
| 502130       | 29/06/15                                                                                                    | 0                                                                                                    | 30 DAYS FROM IN                                                                                                    | 6,51                                                                                                    | 1.70                                                                                                    | 6.515.7015-06                                                                                                    |                                                                                                    | Contraction of the second                                                                                                    |
| 902135       | 22/06/15                                                                                                    | 0                                                                                                    | 30 DWYS FROM IN                                                                                                    | 2.77                                                                                                    | 3.06                                                                                                    | 2,775.86 15-06                                                                                                    | - 1                                                                                                    |                                                                                                    |
| 0130-6       | 2010/15                                                                                                    |                                                                                                    | TO DAVE EDOM IN                                                                                                    | 4.50                                                                                                    | 1.33                                                                                                    | 001504                                                                                                    | -11                                                                                                    |                                                                                                    |
| 501 979      | 13/08/13                                                                                                    | 6                                                                                                    | 30 DAVS FROM IN                                                                                                    | 10.50                                                                                                    | 142                                                                                                    | 0013.00                                                                                                    |                                                                                                    |                                                                                                    |
| ALL STORE    | 1.41.000.1.0                                                                                                    | -                                                                                                    | an erit a creatine                                                                                                    | 10,000                                                                                                    |                                                                                                    |                                                                                                    |                                                                                                    |                                                                                                    |
|              | Lerve<br>1<br>uniant<br>ed<br>ed<br>ert<br>tavik<br>002142<br>00211<br>002130<br>002139<br>002139<br>00214<br>002139<br>002139<br>00 | Lene CLAPINDA ED:<br>C APINDA ED:<br>CLAPINDA D:<br>CLAPINDA, VIC<br>CLAPINDA, VIC<br>CLAPINDA, VIC<br>CLAPINDA, VIC<br>CLAPINDA, VIC<br>CLAPINDA, VIC<br>ITTI OLD CARLO<br>CLAPINDA, VIC<br>ITTI OLD CARLO<br>ITTI OLD CARLO<br>ITTI OL | JDHES         JSM           Larse         CLAPHRAA EXTENSIO<br>Ic/ BK ALP JOHES BU<br>(T/T OLD CARDERIDA<br>CLAPHRDA, VIC 3127           ITT OLD CARDERIDA<br>CLAPHRDA, VIC 3127           India Gamma           Sophie Agroatopolio<br>Data           BD         BULDERS &<br>BULDERS &<br>BULDERS &<br>14/00/00<br>wit           021442         16/00/15           021442         16/00/15           02142         16/00/15           02142         16/00/15           02142         16/00/15           02142         16/00/15           02142         16/00/15           02142         16/00/15           02142         16/00/15           02143         20/06/15           02143         20/06/15           02143         16/00/15           02139         20/06/15           011393         13/08/13 | Inne         Inne         Inne <thinne< th="">         Inne         Inne         <thi< td=""><td>JONES         Jill         State         MC         Blanch         Jill           Lerrer         CLARENDA EDITENSIONS &amp; DARPORTS         Clarent         S0 Days           LC/ PEK ALF JONES BUILDONS RDAD         S0 Days         S0 Days           CLARENDA, VIC 3127         90 Days           LING         S0,000 S BUILDORS RDAD         S0 Days           CLARENDA, VIC 3127         90 Days           Linitadi         S0,000 S BUILDORS BUILDONS         B0 Days           S0,000 S BUILDORS BUILDONS         120 Days           Linitadi         S0,000 Lais S Bill         Balance           ed         14/03/05         Lais Sale         [EL/05/15           Wit         122/04/15         S1,000/25 FROM IN         5.500           C21442         14/03/15         30 DAYS FROM IN         5.500           02111         14/03/15         30 DAYS FROM IN         5.500           02112         20/06/15         0         30 DAYS FROM IN         5.500           02138         20/06/15         0         30 DAYS FROM IN         5.500           02139         20/06/15         0         30 DAYS FROM IN         2.772           20130         20/06/15         30 DAYS FROM IN         5.500</td><td>JONES         JB         State         MC         Blanch         JB           Lerrer         CLARENDA EDITENSIONS &amp; DARPORTS         Cuareet         15.07           Gr PK ALF JONES BILLDONS READ         30 Days         15.06           CLARENDA, VIC 31.27         30 Days         15.06           CLARENDA, VIC 31.27         30 Days         15.06           CLARENDA, VIC 31.27         30 Days         15.04           Initiadi         Sophe Agrostrapide         30 Days         15.03           See         BD         BLALDERS &amp; LANDSCAPERIS         Balance           ed         14/05/05         Larel Sale         15/05/15           wit         122/04/15         Stotes         85.500.22           Varial         Q2         Consistent Sales         ClayAccord         4           Q2         Consistent Sales         Stote Stote Stote         5500.00           Q2142         14/00/15         1         30 DAVIS FROM IN         5,500.00           Q2138         23/06/15         0         30 DAVIS FROM IN         2,775.06           Q2139         23/06/15         0         30 DAVIS FROM IN         2,775.06           Q21311         20/06/15         0         30 DAVIS FROM IN</td><td>IDNES         Istale         MC         Illands         St         Aged Totels           Larse         CLARPHOA EXTENSIONS &amp; DARPORTS         Carsent         15.07         11.000.0           of Brit ALF JONES BLILDERPAR         30 Days         15.06         9.291.5           CLARPHOA EXTENSIONS FIDAPORTS         30 Days         15.06         9.291.5           CLARPHOA EXTENSIONS RUAD         50 Days         15.06         9.291.5           CLARPHOA, VIC 31.27         90 Days         15.04         0           Inflact         Sophe Agrointopolos         20.291.5         30.0         20.291.5           and         TAXDUTS         Estics         20.291.5         30.0         30.0           anise         BD         BLILDERS &amp; LANDSCAPERIS         Normister Sole         20.291.5         30.0         30.0         30.0         30.0         30.0         30.0         30.0         30.0         30.0         30.0         30.0         30.0         30.0         30.0         30.0         30.0         30.0         30.0         30.0         30.0         30.0         30.0         30.0         30.0         30.0         30.0         30.0         30.0         30.0         30.0         30.0         30.0         30.0&lt;</td><td>JUNES         jjjj Slate         NC         Blanch         jjjj         Aged Totels           Leree         CLARRIAD EXTENSIONS E CARPORTS         30 Days         15.05         9.291 55           Leree         CLARRIAD EXTENSIONS E CARPORTS         30 Days         15.05         9.291 55           LONES         DIANDER DULLDING PAL         50 Days         15.05         9.291 55           CLARRIAD, VIC 31.27         00 Days         15.05         00           Inflatd         Sophe Agnostrapsite         00         90 Days         15.04         00           Septe Agnostrapsite         Bull DERS &amp; LANESCAPERS         Available Deads         20.291 56         3.500 22           Net         22/04/15         86.500 22         86.500 22         3.69         3.69         15.711 20           Net         22/04/15         10 DAYS FROM IN         5.500 00         5.500 00         15.07         3.69           Net         22/04/15         10 DAYS FROM IN         5.500 00         5.500 00         15.06           202142         16/09/15         10 DAYS FROM IN         5.775 06         2.775 06         2.775 06         2.775 06         2.775 06         2.775 06         2.775 06         2.775 06         10 10 15 00         0.01 15 00</td></thi<></thinne<> | JONES         Jill         State         MC         Blanch         Jill           Lerrer         CLARENDA EDITENSIONS & DARPORTS         Clarent         S0 Days           LC/ PEK ALF JONES BUILDONS RDAD         S0 Days         S0 Days           CLARENDA, VIC 3127         90 Days           LING         S0,000 S BUILDORS RDAD         S0 Days           CLARENDA, VIC 3127         90 Days           Linitadi         S0,000 S BUILDORS BUILDONS         B0 Days           S0,000 S BUILDORS BUILDONS         120 Days           Linitadi         S0,000 Lais S Bill         Balance           ed         14/03/05         Lais Sale         [EL/05/15           Wit         122/04/15         S1,000/25 FROM IN         5.500           C21442         14/03/15         30 DAYS FROM IN         5.500           02111         14/03/15         30 DAYS FROM IN         5.500           02112         20/06/15         0         30 DAYS FROM IN         5.500           02138         20/06/15         0         30 DAYS FROM IN         5.500           02139         20/06/15         0         30 DAYS FROM IN         2.772           20130         20/06/15         30 DAYS FROM IN         5.500 | JONES         JB         State         MC         Blanch         JB           Lerrer         CLARENDA EDITENSIONS & DARPORTS         Cuareet         15.07           Gr PK ALF JONES BILLDONS READ         30 Days         15.06           CLARENDA, VIC 31.27         30 Days         15.06           CLARENDA, VIC 31.27         30 Days         15.06           CLARENDA, VIC 31.27         30 Days         15.04           Initiadi         Sophe Agrostrapide         30 Days         15.03           See         BD         BLALDERS & LANDSCAPERIS         Balance           ed         14/05/05         Larel Sale         15/05/15           wit         122/04/15         Stotes         85.500.22           Varial         Q2         Consistent Sales         ClayAccord         4           Q2         Consistent Sales         Stote Stote Stote         5500.00           Q2142         14/00/15         1         30 DAVIS FROM IN         5,500.00           Q2138         23/06/15         0         30 DAVIS FROM IN         2,775.06           Q2139         23/06/15         0         30 DAVIS FROM IN         2,775.06           Q21311         20/06/15         0         30 DAVIS FROM IN | IDNES         Istale         MC         Illands         St         Aged Totels           Larse         CLARPHOA EXTENSIONS & DARPORTS         Carsent         15.07         11.000.0           of Brit ALF JONES BLILDERPAR         30 Days         15.06         9.291.5           CLARPHOA EXTENSIONS FIDAPORTS         30 Days         15.06         9.291.5           CLARPHOA EXTENSIONS RUAD         50 Days         15.06         9.291.5           CLARPHOA, VIC 31.27         90 Days         15.04         0           Inflact         Sophe Agrointopolos         20.291.5         30.0         20.291.5           and         TAXDUTS         Estics         20.291.5         30.0         30.0           anise         BD         BLILDERS & LANDSCAPERIS         Normister Sole         20.291.5         30.0         30.0         30.0         30.0         30.0         30.0         30.0         30.0         30.0         30.0         30.0         30.0         30.0         30.0         30.0         30.0         30.0         30.0         30.0         30.0         30.0         30.0         30.0         30.0         30.0         30.0         30.0         30.0         30.0         30.0         30.0         30.0         30.0< | JUNES         jjjj Slate         NC         Blanch         jjjj         Aged Totels           Leree         CLARRIAD EXTENSIONS E CARPORTS         30 Days         15.05         9.291 55           Leree         CLARRIAD EXTENSIONS E CARPORTS         30 Days         15.05         9.291 55           LONES         DIANDER DULLDING PAL         50 Days         15.05         9.291 55           CLARRIAD, VIC 31.27         00 Days         15.05         00           Inflatd         Sophe Agnostrapsite         00         90 Days         15.04         00           Septe Agnostrapsite         Bull DERS & LANESCAPERS         Available Deads         20.291 56         3.500 22           Net         22/04/15         86.500 22         86.500 22         3.69         3.69         15.711 20           Net         22/04/15         10 DAYS FROM IN         5.500 00         5.500 00         15.07         3.69           Net         22/04/15         10 DAYS FROM IN         5.500 00         5.500 00         15.06           202142         16/09/15         10 DAYS FROM IN         5.775 06         2.775 06         2.775 06         2.775 06         2.775 06         2.775 06         2.775 06         2.775 06         10 10 15 00         0.01 15 00 |

Once you close the program, A MENU LOCATION button appears. You can click on this to see how to access this program from the standard TIMMS Menu.

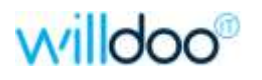

# Searching for TIMMS Functions (programs)

If you need some assistance in locating programs, but you don't know the exact Program Code, use the search option within the "Quick TIMMS Access" program.

**Step 1.** Click on the "File" opition on the menu bar, then click on the "Quick TIMMS Access" option. This will open the "Quick TIMMS Access" screen.

| Association and the |                      |                                                    |                               |   |
|---------------------|----------------------|----------------------------------------------------|-------------------------------|---|
|                     |                      |                                                    | Favourites                    |   |
| Function Code:      | PURCH                | ACCR                                               | Favs By Module                |   |
|                     | 1 Constants          |                                                    | Recently Used                 |   |
|                     |                      |                                                    | Maintain Favourites           |   |
| Menu Location:      | TIMMS Function       | ni                                                 |                               | - |
|                     | Frogram              | Function Details                                   |                               |   |
|                     | IV101020<br>IV111600 | I/V Reports =>Purchase Accrual =>Quantity Variance | e<br>pleted Surchase Socruals |   |
|                     | 11112320             | I/V Supervisor ->Purges ->Purchase Accruals ->Pur  | chase Accruals by Sup by PC   | 5 |
|                     | IV112320             | I/V Supervisor ->Purges ->Purchase Accruals ->Pur  | chase Accruals by Sup by PC   | 1 |

**Step 2.** Type in the DESCRIPTION of the program you are attempting to find (you must have at least 3 letters), and then either click on the ENTER button, or use the ENTER key. E.g. PURCH ACCR

HINT: The more UNIQUE the description is, the smaller the list of programs will be.

**Step 3.** A list of programs matching your search criteria will be listed. Simply click on the program you wish to use and it will open for you.

Once you close the program, you can click on the MENU LOCATION button, to see how to access this program from the standard TIMMS Menu.

NOTE: The program will not execute if the operator currently logged in has been password protected from that item or menu branch.

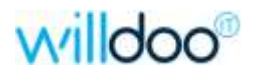

# Customising & Using "Favourites"

"Favourite Programs" can be set up for each operator, (or group of staff), to facilitate a faster way to access programs that are used regularly. These can be accessed from the Quick TIMMS Access function.

#### ALL FAVOURITES:

Click on the "Favourites" button to display a listing of ALL your favourite programs. Then select the program you wish to use.

|                                                                                                    | Favoration                                                                                                    |
|----------------------------------------------------------------------------------------------------|----------------------------------------------------------------------------------------------------|
| Carrier Cale                                                                                                    | Fav: By Module                                                                                                    |
|                                                                                                    | Recently Used                                                                                                    |
| Connect                                                                                                    | Mana Constant                                                                                                    |
| TOMMS Pavountes                                                                                                    |                                                                                                    |
| MenuLia                                                                                                    |                                                                                                    |
| Frogren                                                                                                    | Description                                                                                                    |
| ARG40105<br>ARG40105<br>ARG40100<br>AP040100<br>AP040100<br>AP040100<br>GL080100<br>GL080100<br>TV0501000<br>TV050100<br>TV050100<br>TV05010 | Cash Receipts Journal Frint<br>A& Detail TE by State by Cust<br>Creditor Summary Enquiry<br>A/F Detail Trial Balance<br>A/F Summary Aging Trial Balance<br>Cheque Enquire / Frint<br>GL Account Enquiry<br>Stock Enquire<br>Product Item Maintenance<br>Stock Valuation Report By Warebouse<br>Distinge Account Report |
| TV040540<br>TV040140<br>IV040400<br>TV040640<br>IV040640                                                                                     | Feck Receipt Journal Frint<br>Standard Stock Receipts Journal<br>Fack Adjustments<br>Fack Adjustments Post<br>Fack Transfers                                                                                                    |
| Ent                                                                                                    | How Cancel OK                                                                                                    |

# FAVOURITES BY MODULE:

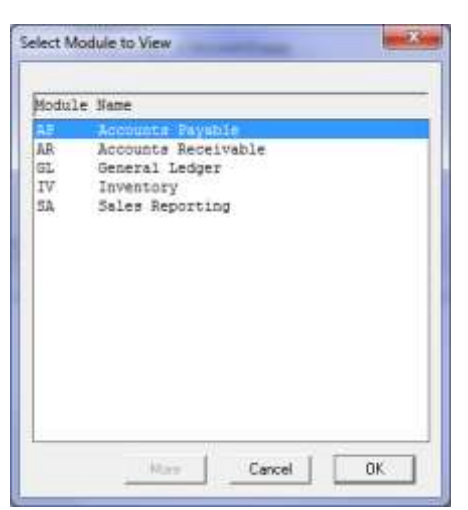

Click on the "Favs By Module" button to display a summary listing of the modules you have favourite programs set up for.

Select the module to see your favouties for that module only.

Click on a program to use it.

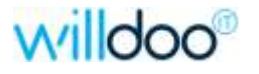

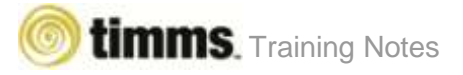

#### MAINTAIN FAVOURITES:

Click on the "Maintain Favourites" button to display a listing of ALL the favourite programs set up for your login. Click on the "Add Line" button to add a new program to your list.

|     |           | Trans                                | • | Unriting |
|-----|-----------|--------------------------------------|---|----------|
|     | 29/060000 | Stock Empire                         |   | Userida. |
|     | 0/100100  | Product Rem Maintenance              |   |          |
| 1   | 7V100212  | Stuck Valuation Report By Wandowen   |   |          |
|     | 20101010  | Pacham Acoual Fegot                  |   |          |
| - 5 | 1/04/540  | Pack Recept Journal Piet             |   |          |
|     | V040140   | Standard Stock Receipts Journal      |   |          |
|     | PV540000  | Pick Adultanti                       |   |          |
|     | 01040540  | Fielt Adjutiventi Post               |   |          |
|     | N043800   | Pack Transferr                       |   |          |
| 1   | 11/043042 | Pack Transfer Polit - upd L001-cold. |   |          |
| 1   | APO40105  | Cash Recepts Joanal Pint             |   |          |
|     | 54040300  | Soles by Product by Custowe          |   |          |
| - 1 | SADADOO2  | Sales by Custome by Product          |   |          |

NOTE: You can only alter YOUR favourites here. Any favourties set up against GROUPS can ONLY be modified in the System Setup area.

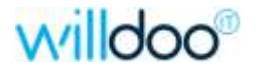

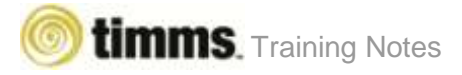

# Recently Used

The "Recently Used" button provides you with options to view the programs most recently used, based upon a particular timeframe. This can be accessed from the Quick TIMMS Access function.

| 🞯 Qui | ick TIMMS Access                                                                                    |                                   |               |                   |
|-------|----------------------------------------------------------------------------------------------------|-----------------------------------|---------------|-------------------|
|       |                                                                                                    |                                   | 47 L A V 1991 | Favourites        |
| Eup   | ction Code:                                                                                         | CI 000100                         | Fa            | avs By Module     |
| - Can |                                                                                                    | General Ledger -> Account English | F             | Recently Used     |
|       | Recently Used                                                                                       |                                   | Mai           | intain Favourites |
|       |                                                                                                    |                                   | M             | fenu Location     |
| E     | Select Last Used<br>=>Yesterday<br>=>Last 7 Days<br>=>This Month<br>=>August 2015<br>***SHOW ALL*** | * Cancel OK                       | Add           | SSR60100          |

Select the timeframe, for example "Last 7 Days" to see a listing of the programs you have used in the last seven days.

| Programs Last A | ccessed =>Last 7 Days                                                      | ×              |
|-----------------|----------------------------------------------------------------------------|----------------|
|                 |                                                                            |                |
| Program         | Function Details                                                           | Last Used      |
| GL080100        | G/L Enquiries =>Accounts =>Detail                                          | 17/09/15 10:46 |
| AR040105        | A/R Payments =>Customer Payments =>Journal & Post                          | 17/09/15 10:46 |
| IV101020        | I/V Reports =>Purchase Accrual =>Quantity Variance                         | 17/09/15 10:44 |
| AR050100        | A/R Enquiries =>Accounts =>Account Summary                                 | 17/09/15 10:40 |
| EC010200        | E/C Master =>Partner Parameters                                            | 16/09/15 15:25 |
| SA040201        | S/A Reports =>Sales By Customer =>Summary By Product =>Sales With Profit & | 16/09/15 15:03 |
| SA040801        | S/A Reports =>Sales By Product =>Daily Sales                               | 16/09/15 14:26 |
| SS050100        | S/S Master =>TIMMS Operators =>Add/Maintain                                | 16/09/15 14:15 |
| OE060000        | O/E Sales =>Invoices =>Add/Maintain                                        | 16/09/15 14:12 |
| AR030100        | A/R Sales =>Update Debtors Only =>Add/Maintain                             | 16/09/15 14:04 |
| OE030200        | O/E Sales =>Allocations =>Entry =>Change                                   | 16/09/15 13:35 |
| IV020100        | I/V Master =>Products =>Master                                             | 14/09/15 14:45 |
|                 |                                                                            |                |
|                 |                                                                            |                |
|                 |                                                                            |                |
|                 |                                                                            |                |
|                 |                                                                            |                |
|                 | More                                                                       | ancel OK       |

You will be presented with the listing, which also shows when you last used each program. Simply click on the program you wish to use, to access it.

NOTE: If you have multiple companies active in TIMMS, you will ONLY see those programs you have used within the company you are currently accessing.

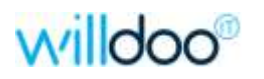

# WORKING IN TIMMS

### Data Entry / Maintenance / Enquiry Screens

Data entry screens are made up of Single-Valued Fields, and Multi-Valued Lines or a combination of these. These will be discussed in more detail later.

Using a combination of default values, data entry, and table lookups work your way through the data entry screen. Hitting ENTER or TAB will move you to the next field. The UP ARROW or "SHIFT and TAB" will take you back to the previous field.

|                                                                                                    |                                                                                                    |               |                                                                                                    |                                                                                                    |                                                                                                    |                                                                                             |           |       |            | PK .                                   |
|----------------------------------------------------------------------------------------------------|----------------------------------------------------------------------------------------------------|---------------|----------------------------------------------------------------------------------------------------|----------------------------------------------------------------------------------------------------|----------------------------------------------------------------------------------------------------|---------------------------------------------------------------------------------------------|-----------|-------|------------|----------------------------------------|
| Code                                                                                                    | DOARS ;                                                                                                    | 1) Po         | n fric Barch (30                                                                                                    |                                                                                                    | Carry                                                                                                    | OL IA                                                                                       | ¥         | _     | AgedTotak  | Acchier                                |
| teter Nate                                                                                                    | KLARBOA DO                                                                                                    | ENSK          | INS & CARPORTS                                                                                                    |                                                                                                    | Current                                                                                                    | 174                                                                                         |           |       | 2,409.93   |                                        |
| mai 1                                                                                                    | FingstreetAz                                                                                                    |               | 181-10-C                                                                                                    |                                                                                                    | 30 D-apr                                                                                                    | 17-0                                                                                        | <u></u>   | 1     | .00        | - Station                              |
| 499.2                                                                                                    | B.K. JONES & S                                                                                                    | CNS 0         | UKENIS PA                                                                                                    |                                                                                                    | 600 D april                                                                                                    | 16.1                                                                                        | 2         |       | .00        | ENIM                                   |
| Here 2                                                                                                    | 1171 OLD DAND                                                                                                    | CHON          | IL RIGAD                                                                                                    |                                                                                                    | 30 Dage                                                                                                    | 16.1                                                                                        | · · · · · | - L   | .00        | these.                                 |
| No. I                                                                                                    | CLARPICA.                                                                                                    |               |                                                                                                    |                                                                                                    | 1,0 0.64+                                                                                                    | 140-1                                                                                       |           | -     | 100        | Shaw.                                  |
| 440.5                                                                                                    | EVEC 2127                                                                                                    |               |                                                                                                    |                                                                                                    | Easter F                                                                                                    |                                                                                             |           | -     | 2,400.93   |                                        |
| and the second                                                                                                    | 3000.9827.3564                                                                                                    | -             |                                                                                                    |                                                                                                    | Accession in the second second s | of Days                                                                                     |           |       | 37,990.07  | 1708                                   |
| and Care                                                                                                    | proprie Appendi                                                                                                    | 1000          | THEORY                                                                                                    |                                                                                                    | Tide Con                                                                                                    | at Diff.                                                                                    |           | ini i | 1 18       | 0.0                                    |
|                                                                                                    | 500 00000                                                                                                    | erte S        | CARE OF APENS                                                                                                    |                                                                                                    | Last Sale                                                                                                    | 14/1                                                                                        | 2.4.7     | -     |            | Contract                               |
|                                                                                                    |                                                                                                    |               |                                                                                                    |                                                                                                    |                                                                                                    |                                                                                             | 8717      |       |            |                                        |
| a Contra                                                                                                    | Di Const                                                                                                    |               |                                                                                                    |                                                                                                    | Last Page                                                                                                    | ed line                                                                                     | Coll F    | -     | 80 740 000 | Dista                                  |
| t Statue                                                                                                    | 0 Desit                                                                                                    | -di           |                                                                                                    |                                                                                                    | Last Parry                                                                                                    | en  00/2                                                                                    | 047       | 2     | 80.240.00  | Castaria                               |
| e Statue                                                                                                    | (0) (Correct<br>(0) (Den (                                                                                                    | -di           | Terra d                                                                                                    | Dightings of                                                                                                    | Last Pages                                                                                                    | en 1007                                                                                     | -1        | 1     | 80.246.68  | Contacto                               |
| e Statue                                                                                                    | 01/Cens C                                                                                                    |               | Denne Service                                                                                                    | Displanat B                                                                                                    | Cast Pages                                                                                                    | 11/00/2                                                                                     | -         | 1     | 80.246.60  | Cortacto<br>Situat                     |
| E Diplor                                                                                                    | 00/02/17                                                                                                    |               | pa pwrs mow involce                                                                                                    | 216.40                                                                                                    | Cart Pages<br>214.40(17-02<br>2193351742                                                                                                    | 11.425417<br>11.425417<br>11.425417                                                         | •         | 1     | 80.246.60  | Corkacto<br>Situret<br>Filtere         |
| NUCLAR<br>CICK                                                                                                    | 05-00-12<br>05-00-12<br>05-00-12<br>05-00-12<br>05-00-12<br>05-00-12                                                                                                    | est<br>0<br>C | 20 DWYS PROM INVOICE<br>20 DWYS PROM INVOICE                                                                                                    | 276.40<br>2.377.37<br>-402.74                                                                                                    | 211.4(17-2)<br>211.4(17-2)<br>2112.5(17-2)<br>0(17-2)                                                                                                    | 11/02/07<br>11/02/07<br>11/02/07                                                            | -         | 1     | 80,240,60  | Costach<br>Sineer<br>Films             |
| 12pts<br>202014<br>202014<br>202013<br>202013<br>202013                                                                                                    | 00/02/17<br>00/02/17<br>00/02/17<br>00/02/17                                                                                                    | - 0 0 4       | N DAVE FROM MACKE                                                                                                    | 2000 Autor of 1<br>216-40<br>218720<br>                                                                                                    | 216.401742<br>216.401742<br>216.50742<br>001742                                                                                                    | 11.42.41.7<br>11.42.41.7<br>11.42.5477                                                      | *         | 1     | 80.240.60  | Coreach<br>Coreach<br>Shore<br>Filters |
| 1 Topke<br>900014<br>900014<br>900013<br>1 C13236<br>1 200013<br>1 900030                                                                                                    | 05/02/17<br>05/02/17<br>05/02/17<br>05/02/17<br>05/02/17<br>15/12/16                                                                                                    |               | 30 EWYS PROM INVOICE                                                                                                    | 2009.400021 2<br>216.42<br>2.1877.37<br>4.224.00<br>8.244.00                                                                                                    | Cast Pages<br>2164-40(17-62)<br>21932-80(17-62)<br>00(17-62)<br>00(16-12)                                                                                                    | 100/1<br>100/17<br>100/07<br>100/07<br>100/07                                               | •         |       | 80.244.60  | Cortach<br>Steel<br>Films              |
| 1 Taplat<br>1 Taplat<br>1 T | 05/02/17<br>05/02/17<br>05/02/17<br>05/02/17<br>05/02/17<br>15/12/16<br>25/11/16                                                                                                    |               | 30 EWAS FROM BACKE                                                                                                    | 200 - 200 -                                                                                                    | 216.40(17.02<br>219.51/142)<br>00(17.02<br>00(16.12<br>00(16.12<br>00(16.12                                                                                                    | 41 00/0<br>11/42/17<br>11/42/17<br>11/42/17<br>14/10/17                                     | •         | 1     | 80.244.60  | Cortach<br>Short<br>Filtes             |
| 12960<br>900073<br>900073<br>00028<br>38673<br>900082<br>900082<br>900082                                                                                                    | 00 (2017)<br>00 (2017)<br>00 (2017)<br>00 (2017)<br>00 (2017)<br>00 (2017)<br>00 (2017)<br>15 (2017)<br>15 (2017)                                         | - 0 - 0 - 0   | AL DAVIS FROM MACINE<br>SI DAVIS FROM MACINE<br>SI DAVIS FROM MACINE<br>SI DAVIS FROM MACINE                                                       | 214.42<br>2.377.37<br>400.74<br>4.344.00<br>4.254.00<br>4.2521.13<br>2.221.13                                                                                                    | 214.40(17-02<br>2140)53(17-02<br>00(17-02<br>00(17-02<br>00(16-12<br>00(16-12<br>00(16-12                                                                                                    | en (00/5<br>11/05/17<br>11/05/17<br>11/05/17<br>11/05/17<br>11/05/16                        | •         | 1     | 80.244.60  | Door<br>Contach<br>Short<br>Filips     |
| + 12944<br>900073<br>900073<br>00028<br>38673<br>900082<br>900082<br>900082<br>900082<br>900082<br>900082                                                                                                    | 90 Colors<br>9 Dev 0<br>06/00/7<br>18/00/7<br>18/00/7<br>06/00/7<br>15/10/6<br>10/10/6<br>10/10/6<br>10/10/6                                                                                                    |               | 20 DAVIS PROM MACHE<br>20 DAVIS PROM MACHE<br>20 DAVIS PROM MACHE<br>20 DAVIS PROM MACHE<br>20 DAVIS PROM MACHE                                    | 2164.40<br>2167.40<br>400.74<br>4.544.00<br>4.244.00<br>4.244.00<br>2.220.15<br>2.220.15<br>2.220.15                                                                                                    | 2116.40(17-02)<br>2118(51)(7-02)<br>00(17-02)<br>00(17-02)<br>00(16-12)<br>00(16-13)<br>00(16-13)<br>00(16-13)                                                                                                    | en (00/0<br>11/05/17<br>11/05/17<br>11/05/17<br>14/07/17<br>14/07/17                        |           | 1     | BK.248.60  | Door<br>Contach<br>Short<br>Fillers    |
| 10964<br>10964<br>100073<br>100073<br>100073<br>100073<br>100073<br>100073<br>100075<br>100075<br>10000000000                                                                                                    | 900 Contem<br>90 Deer 0<br>100x02017<br>100x02017<br>100x020000<br>100x02000<br>100x02000<br>100x02000<br>100x02000<br>100x02000<br>100x0200<br>100x0200<br>100x00                     |               | Terrer<br>20 Devis PROM MACICE<br>20 Devis PROM MACICE<br>20 Devis PROM MACICE<br>21 Devis PROM MACICE<br>21 Devis PROM MACICE                     | 2016 Alexand 8 2<br>2116 Al<br>2119 J7<br>3 220 J7<br>3 200 J0<br>2 220 J 1<br>2 220 J 1<br>2 220 J 1<br>2 220 J 1<br>2 200 J0<br>2 201 J<br>2 201 J 1<br>2 201 J 1                                                                                                    | Last Pages<br>216.46(17.42)<br>2160,51(17.42)<br>30(17.42)<br>30(16.12)<br>30(16.12)<br>30(16.12)<br>30(16.13)<br>30(16.16)<br>30(16.16)                                                                                                    | ** 00/5<br>*1/45/17<br>*1/45/17<br>*1/45/17<br>*1/45/17<br>********                         | *         | 1     | 80.246.69  | Dans<br>Contach<br>Short<br>Films      |
| 1 Taplas<br>1 Taplas<br>1 Tapl                                                                                                    | 900 Contem<br>90 Development<br>104/02/17<br>184/02/17<br>184/0                                       |               | E DAVIS PROM INVOICE<br>20 DAVIS PROM INVOICE<br>20 DAVIS PROM INVOICE<br>31 DAVIS PROM INVOICE<br>31 DAVIS PROM INVOICE<br>31 DAVIS PROM INVOICE  | Congression (1)<br>2745-40<br>2.1877 37<br>4.054 60<br>8.194 60<br>2.2021 13<br>2.2021 13<br>2.2021 13<br>2.2021 13<br>2.2021 13<br>2.2021 13<br>2.2021 13<br>2.2021 13<br>2.2021 14<br>2.2021 14<br>2.20 | 216.40(17.42)<br>216.40(17.42)<br>00(17.42)<br>00(16.12)<br>00(16.12)<br>00(16.12)<br>00(16.13)<br>00(16.13)<br>00(16.13)<br>00(16.13)<br>00(16.16)<br>00(16.06)<br>00(16.06)                                                                                                    | 44 00/5<br>11/02/17<br>11/02/17<br>11/02/17<br>11/02/17<br>11/02/17<br>11/02/17<br>11/02/17 | -         | 1     | 80.246.69  | Dom<br>Coldado<br>Shart<br>Films       |
| * Topics<br>940074<br>940074<br>940073<br>940082<br>940082<br>94000000000000000000000000000000000000                                                                                                    | 900 Contem<br>90 Dec 0<br>08/02/17<br>18/02/17<br>18/0 |               | AD DAVIS FROM INVOICE<br>AD DAVIS FROM INVOICE<br>AD DAVIS FROM INVOICE<br>AD DAVIS FROM INVOICE<br>AD DAVIS FROM INVOICE<br>AD DAVIS FROM INVOICE | 2000 - 2000 - 20                                                                                                    | Last Pages<br>216,40(1)/42<br>2193)/53 12/42<br>00(17/42<br>00(16-12<br>00(16-12<br>00(16-12<br>00(16-13<br>00(16-13<br>00(16-13<br>00(16-13<br>00(16-13)<br>00(16-13<br>00(16-13)                                                                                                    | ** 0000<br>11463412<br>11463412<br>11463412<br>11463417<br>11463417<br>11463416<br>11645416 | -         | 1     | 80.246.68  | Door<br>Contacts<br>Short<br>Films     |

Once you get to the bottom of the screen you may have the option to DELETE the record if that is permitted, or in some screens you will see a CANCEL button which lets you TOP OUT of the screen and doesn't save the data entered. If there are multiple screens click on NEXT to continue to the next screen to complete the data entry.

*Hint: Any numeric values that are negative will be displayed in RED. I.e. in the above example the payments received from the customer, reducing their account balance.* 

#### Fill and All Options

If you are maintaining an existing record you can use the "FILL" option to move through each field that is empty, or the "ALL" option to work through every field top to bottom. Simply type "F" or "A" and hit ENTER to evoke these options.

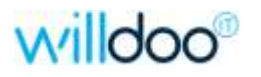

#### "Skip" button

The "SKIP" button which will normally be visible in the bottom left-hand corner of an entry screen, or a selection window, can be used to skip to the bottom of the screen / selections accepting the defaults, this performs the same function as the F2 key. This will stop at any item that does not have a default, and after you enter a value and hit ENTER / TAB it will continue to the bottom, or stop at the next prompt / selection that does not have a default.

#### **Delete Record**

In some circumstances you may have just created a Product or Customer code, only to realize that either you have created the wrong code, or this is a duplicate code. In that case call up the record you just created and type "DR" and hit ENTER. You will be prompted to delete the record, and asked to confirm this action.

#### Save and Cancel Buttons

In some screens after maintaining existing data an option for SAVE will display which like using the ENTER will save the changes and quit the record. CANCEL will quit without saving the changes.

| Ship-To T    | able Maintenance                                                                                                    |    |                | lad-0 📓        |
|--------------|----------------------------------------------------------------------------------------------------|----|----------------|----------------|
| Customer Col | CLARINDA EXTENSIONS & CARPORTS                                                                                       |    |                |                |
| (00          | Norme / Addient                                                                                                    |    | Si Dave 🔺      |                |
| 1.1          | CLARINDA EXTENSIONS & CARPORTS                                                                                       | 8  | ¥              |                |
| 2 2          | I// BK & LF JOHE'S BUILDING P/L 171 OLD DANDENDING ROAD CLARINDA, VIC. 3127 * NO DELLYmore<br>FINE DESIGN EXTENSIONS | 5. | ¥              |                |
| 3 3          | ISITE ADDRESS<br>BK & LF JONES - PICKUP                                                                              | 5  | 7              |                |
|              | T/A KITCHEN MAKE OVERS ** PLEASE WRAP ALL PRODUCTS **** STACK TO PROTECT SUPPACE mane                                | 10 |                |                |
|              | CLAMINUM EXTENSIONS & CAMPORTS<br>1/2/BK & LF JONES BUILDING PALIFICK UP - CALL WHEN READY Paul 0402 837 938         | 9  | *              |                |
|              |                                                                                                    | 1  | +              |                |
|              |                                                                                                    | 1  | <b>T</b>       |                |
|              |                                                                                                    | Ĩ. |                |                |
|              |                                                                                                    |    |                |                |
| AddLine      | Instate DelLine Delete Save Cancel Back                                                                              |    |                |                |
| Color State  |                                                                                                    | Mo | de=>Change Pro | gram=>00010210 |

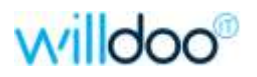

## Single-Value Fields

These are individual fields that contain just a single piece of data. Each field is generally different to the next in the type of information, format, etc.

| Allocation Processin | g                                                              |                   |                         |        |                                              |
|----------------------|----------------------------------------------------------------|-------------------|-------------------------|--------|----------------------------------------------|
|                      |                                                                |                   |                         | 100    | Doc Prt                                      |
| Turn                 | Dep No. A 2024                                                 | Doo Status        |                         |        | Bord Print                                   |
| User geoffs          | Geoff Szentesi                                                 | Ordered By        | KARL                    |        | Docs                                         |
| Branch 31 VI         | C - SOUTH & EAST MELB.                                         |                   | ,····-                  | 1      | Email Add                                    |
| Customer             | Liouza III Sh                                                  | -T-               | DL                      |        | Customer                                     |
| CLARINDA EXTE        | NSIONS & CARPORTS                                              | BK & LF JONES -   | PICKUP                  |        | Sale Notes                                   |
| c/ BK & LF JONE      | S BUILDING P/L                                                 | T/A KITCHEN MA    | AKE-OVERS               |        | Follow-Up                                    |
| 171 OLD DANDE        | NONG ROAD                                                      | Call Paul on 0402 | 837-938                 |        |                                              |
| ICLARINDA, VIU 3     | 3127                                                           | when order ready  | to go.                  |        |                                              |
|                      |                                                                |                   |                         |        |                                              |
| Tax Status           | N 💌 Not Exempt                                                 | Fst-Lic#          |                         |        |                                              |
| Salesrep             | VS John Hartwell (                                             | Terms             | 7 30 DAYS FROM INVOICE  |        |                                              |
| Sale Type            | S STANDARD SALES                                               | Warehouse         | V1 VIC - Ringwood Wareh | 84     |                                              |
| Ship Via             | 0 OUR TRUCK - NOR                                              | Spec Inst         |                         |        |                                              |
| Order Date           | 05/08/15                                                       | Ship Date         | 05/08/15                |        | an shar da ar shar.<br>Sean da bada eta da k |
| Cust P/0 :           | EIE                                                            | Branch            | 31 VIC - SOUTH & EAST M |        |                                              |
| Price Terms          |                                                                | EMD Date          |                         |        |                                              |
| Quote#               |                                                                | PD Date           | 05/08/15                |        |                                              |
|                      | ,                                                              |                   | J. MARKAN               |        |                                              |
| Delete Cancel        | Next                                                           |                   |                         |        |                                              |
|                      | adaro - e a. da Pada Por e a fastaro - e a da Pada Por e a 199 |                   |                         | Change | OE030200                                     |

| SINGLE-VALUE FIELDS            | DESCRIPTION OF FIELD / FUNCTION                                                                                                    |
|--------------------------------|----------------------------------------------------------------------------------------------------|
| Individual fields              | Each field will have its own purpose and format                                                                                                    |
| Values often Defaulted         | Many fields will default in values stored against your user profile, or customer master, or supplier master.                                                                                                    |
| Navigation                     | As you hit TAB or ENTER in a field to complete it, you will<br>move down or across to the next field. You can use the UP<br>ARROW or "\" to go back to a previous field. (In some<br>screens this ability may be blocked). |
| Selecting a field to change it | Click on the existing data in the field and you can alter or overwrite it.                                                                                                    |
| Table Lookup                   | If the field is connected to a table of values, use either the button on the right-hand side of the screen or enter a "/" to open the table to select the required value.                                                  |
| DATE fields                    | Date fields can be used in several ways:<br>Type in the ddmm and hit enter to default to current year,<br>Type "today" to use today's date, or<br>Click on the CALENDAR icon to select a date.                             |

Hint: If you are trying to enter data into a screen and you appear to be blocked look beside the PROGRAM NUMBER to see what MODE you are currently in. If it is INQUIRE then you only have the ability to view this information, not change it. Alternatively, you may be in the "Multi-value" section of a screen, and not the singlevalue prompt section.

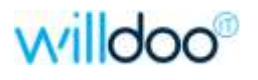

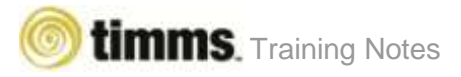

## Multi-Valued Detail Lines

Often there is a need to enter in multiple lines of similar information. For example product lines on a Sales or Purchase Order. These are referred to as MULTI-VALUES.

|            | Sheek 10          | - 148   | Fast   | 9  | 0904      | UOM        | Oyshe # 1    | FC.      | Par UON -                                        | - SESERIE                                                      |
|------------|-------------------|---------|--------|----|-----------|------------|--------------|----------|--------------------------------------------------|----------------------------------------------------------------|
|            | 00                | -       | 10.00  | -  | THE P. P. | the second | -            | 6        | PA Armat                                         | THE STREET                                                     |
| PM         | 1005004527        | M       | +3     | 06 | 277.5     | KOLM       | 777 680 N 6  |          | 2.468LM                                          | SHOTENDER                                                      |
| Rurss Sile | COLICINAL PINE SU | 140 2 / | 004    |    | AD        | 1.9500     | P705         | -        | 20.991 2111.02                                   | and a start                                                    |
| A 10000    | 12MM CD 3400 × 12 | 00 012  | SOLEY  |    | 1 10 4    | 22 276     | BY           |          | 24.26 5120.44                                    | CONTRACTOR OF                                                  |
| ME         | CID012067         | NI      | L005V1 | 00 | 124.8     | COLM       | 124 900 N IG | PM.      | 1.050LM                                          | BANGE GO                                                       |
| HERANTI (  | OLONIAL SKIRTING  | 12487   |        |    | 0 4       | 1.0600     | MERAN        |          | 42.70 253.92                                     |                                                                |
|            |                   |         |        |    |           |            | t            | Tł<br>he | nese options v<br>e screen you a<br>the record y | vill alter dependin<br>are in and the sta<br>rou are accessing |

| MULTI-VALUE LINES                                 | DESCRIPTION OF LINE FUNCTION                                                                                                    |
|---------------------------------------------------|----------------------------------------------------------------------------------------------------|
| Individual LINE Numbers                           | Each line(s) of information is tracked by its line number. Shading is used to separate the data for each sale line.                                                                                                    |
| Some Values Default                               | Some fields will default in values. It could be based on the information entered on the previous line, or manually entered.                                                                                                    |
| Navigation                                        | Alter or accept the default value in a field, hit TAB or ENTER and you will move across to the next field. You can use the LEFT ARROW or "\" to go back to a previous field (if allowed). Hitting TAB or ENTER in the last field will go to a new line if you are in ADD or INSERT mode. Once you finish, hit "F2" in the first field of a line to stop editing or click on the EXIT LINE button. |
| ADD a LINE                                        | Either click the red "ADD LINE" button, or type "A" and enter.                                                                                                    |
| CHANGE a LINE, or<br>Multiple LINES               | Either mouse click on the line you wish to alter, OR type the line number and hit enter, or type "3a" and hit enter to start on line 3 and keep going.                                                                                                    |
| DELETE LINE(S)                                    | Either click on the "DELETE LINE" button and enter a line number, or type "D3" or "D2-3" to delete line 3 or lines 2 to 3 respectively. You will need to enter a "Y" to confirm deletion.                                                                                                    |
| INSERT a LINE                                     | Either click on the "INSERT LINE" button and enter a line number to insert above, or type "I3" and hit enter to insert a new line above existing line 3.                                                                                                    |
| LIST from a certain point                         | Type "L14" to list from line 14 onwards.<br>UP and DOWN arrows move one line at a time,<br>PG UP and PG DOWN moves a screen at a time.                                                                                                    |
| SELECT a LINE to DRILL-<br>DOWN into more details | In some ENQUIRY screens you will be able to drill-down into more details for that line. Click on the line or type the line number and hit enter.                                                                                                    |

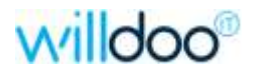

#### Help Keys – "F1" and "?"

In all data fields, menu items, and selection prompts in TIMMS there is field sensitive help text available to assist you with your data entry. Simply use the "F1" function key or the "?" when in a field to access it, or alternatively mouse click on the "?" icon on the MENU BAR.

The help will indicate what sort of data you need to enter, or if you can look up information from a pre-defined or site-defined list of options.

| Sultanen JJONES                                                                                                    | CLARINDA EXTENSIO                                                                                                    | NS & CARPORTS Doese                                          | mert (A2028                                                                                                    | Live Commen |
|----------------------------------------------------------------------------------------------------|----------------------------------------------------------------------------------------------------|--------------------------------------------------------------|----------------------------------------------------------------------------------------------------|-------------|
| The Second Second | VIT 100     Proc. 200     Proc. 200 | ADM ADM BY STREAM AND ADM ADM ADM ADM ADM ADM ADM ADM ADM AD | Pics         Vicini           175         Pics         Vicini           178         2.468 LM           20.98         2111.03           28         30.000 (5A           24,75         5120.66           FM         1.850 LM           42,700         253.97 |             |

The above example is the help on the Pack number field in Order Entry Allocation processing.

Hint: Help messages now have the option to copy the data, which can be very useful if you are creating company specific procedure documentation.

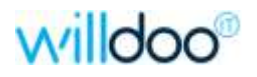

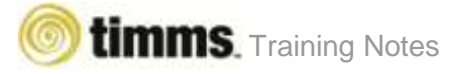

#### Lookup Tables – "/" or "F5"

TIMMS has been designed so that many of the values required during data entry are defaulted, or you can select a value from a list.

Some of these are hard coded lists within programs; others are set up by your TIMMS Administrator in the tables within System Setup.

| S Allocation Processing                                                                                                    |                    |
|----------------------------------------------------------------------------------------------------|--------------------|
| Type     A     Doc No     A2024     Doc Status     P     Order Source       User     geoffs     Geoff Szentesi     Ordered By     KARL       Branch     31     VIC - SOUTH & EAST MELB.                                                                                                    | Shipping Codes     |
| Customer       JONES       Ship To       Ship Via         CLARINDA EXTENSIONS & CARPORTS       Code       Description       Table         [7] BK & LF JONES BUILDING P/L       Tot DD DANDENONG ROAD       Code       Description       Table         [171 OLD DANDENONG ROAD       CLARINDA, VIC 3127       Code       Description       Table         Tax Status       N       Not Exempt       F       F       Not KNOWN AT PRESE       D       DIRECT SALE - EX S       G       G REENFREIGHT       I       INGRAMS TRANSPORT       R       R ROAD EXPRESS TRNSP       T       T.N.T. ROAD TRANSP       DY       DY DYERS TRANSPORT       R       Main FREIGHT       I       INGRAMS TRANSPORT       Mr       Main FREIGHT       I       INGRAMS TRANSPORT       Mr       Main FREIGHT       I       INGRAMS TRANSPORT       Mr       Main FREIGHT       More       Cancel       OK         Order Date       05/08/15       E       E       E       More       Cancel       OK       OK         Done       More       Cancel       OK       OK       D       D       D       D       D       D       D       D       D       D       D       D       D       D       D       D       D       D <td></td> |                    |
|                                                                                                    | Change OE030200 // |

If a field relates to a table of values a button will display on the top right-hand side of the screen when you are in that field. Simply double-click on the value you wish to use, or click on the value and hit ENTER to select it.

Alternatively, you can enter a "/" in the field and the table window will open up and you can use the UP and DOWN ARROW keys to select the appropriate value, and hit ENTER to return it to the field.

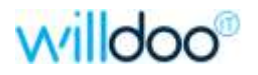

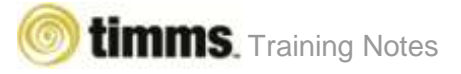

#### Word Search Lookups

When entering data into an entry screen for fields such as Product Codes, Customer Codes, Creditor Codes, GL Account Codes, you have the ability to use a WORD SEARCH to locate the code you wish to use.

Simply enter a "/" (forward slash) and 3 or more characters at the beginning of one of the words in the description for the record you wish to find. E.g. /BUILD

| Cuitone: Code | (AUGLD III)                                                                                                    |                                            |                                                                                                    |            |
|---------------|----------------------------------------------------------------------------------------------------|--------------------------------------------|----------------------------------------------------------------------------------------------------|------------|
| Code          |                                                                                                    | -                                          |                                                                                                    | a antina a |
| 2             | Code Name I                                                                                                    | Im. 8/1                                    | Address-1                                                                                                    | 18 Etc.    |
| 3             | BORNOOL ROHNFRIGG DROKTHU + NEFAINS :<br>BURNO MUNIHUB BUILDING SUPPLIES<br>CRANDOL CAUMBORNE DECKU + STATRCARES<br>LANDROOL DANKS - BACCHUS MARGH (942061)<br>DECKUOSI DECKUNS & LANDROCAFINH 'A' US<br>DECKUOSI DECKUNS & LANDROCAFINH 'A' US<br>DECKUOSI DECKUNS & LANDROKFIN<br>HILLOI EILLSIDE ROME MANDYMEN | 21<br>60 H<br>FL<br>30 H<br>FL<br>30<br>71 | C/ GEORGES BUILDING SEAN<br>LOCKED NAG 20<br>C/ WILSIAM BUILDING SEAN<br>WILSON N'NARE & BUILD.SC<br>DECK BUILDERS P/L<br>P.G. DON 315<br>C/ SIMON & BORS BUILDING * |            |
| E#            | -                                                                                                    | 1.000                                      | Cancel OK                                                                                                    | OFFIDIR    |

#### Record Lookup

You can also use the RECORD LOOKUP function to quickly locate the record you wish to update if the screen has that feature available. Click on the icon or enter a "/" in the field and a list of available records will be displayed for you to select from.

|                         | The RECOR<br>indicates<br>available                                                                                                    | RD LOOKUP ICON<br>this function is<br>in this screen |
|-------------------------|----------------------------------------------------------------------------------------------------|------------------------------------------------------|
| Ship-To Table Maintener | nc# );                                                                                                    | (e)(B)(B)                                            |
| Customer Code           | Customer Codes                                                                                                    | Dest -                                               |
| 2                       | Code Customer Name<br>SCHOOL BORNTRIOS DECKINS & REFAIRS *<br>SSB3001 BRADS BUILDING SERVICES F/L<br>SUBBACK BUILDING S - BACATIX W/B (2010) #<br>BORBLAT BURNINGS - BELMONT W/B (2024)<br>BUNNECH BURNINGS - BELMONT W/B (2024)<br>BUNNECH BURNINGS - BELMONT W/B (2024)                                                                                                    |                                                      |
| 4<br>5<br>Evit Enter    | SUBBURG SUBBURGS - MASCH W/S (4179)<br>SUBBURG SUBBURGS - MASCH W/S (4150)<br>SUBBURG SUBBURGS - MENTONE W/S (4155)<br>SUBBURG SUBBURGS - SUBATHLAND MEN (4562)<br>SUBBURG SUBBURGS - SUBALADING (4140)<br>SUBBURG SUBBURGS - SUBALADING (4140)<br>SUBBURG SUBBURGS - SUBALADING (4140)<br>SUBBURG SUBBURGS - SUBALADING (4140)<br>SUBBURG SUBBURGS - SUBALADING (4140)<br>SUBBURG SUBBURGS - SUBALADING (4140)<br>SUBBURG SUBBURGS - SUBALADING (4140)<br>SUBBURG SUBBURGS - SUBALADING (4140)<br>SUBBURG SUBBURGS - SUBALADING (4140)<br>SUBBURG SUBBURGS - SUBALADING (4140)<br>SUBBURGS - SUBALADING (4140)<br>SUBBURGS - SUBALADING (4140)<br>SUBBURGS - SUBBURGS - SUBALADING (4140)<br>SUBBURGS - SUBALADING (4140)<br>SUBBURGS - SUBALADING (4140)<br>SUBBURGS - SUBBURGS - SUBALADING (4140)<br>SUBBURGS - SUBALADING (4140)<br>SUBBURGS - SUBALADING (4140)<br>SUBALADING SUBALADING (4140)<br>SUBBURGS - SUBALADING (4140)<br>SUBALADING SUBALADING (4140)<br>SUBALADING SUBALADING (4140)<br>SUBALADING SUBALADING (4140)<br>SUBALADING SUBALADING (4140)<br>SUBALADING SUBALADING (4140)<br>SUBALADING SUBURGS - SUBALADING (4140)<br>SUBALADING SUBALADING (4140)<br>SUBALADING SUBALADING (4140)<br>SUBALADING SUBALADING (4140)<br>SUBALADING SUBALADING SUBALADING (4140)<br>SUBALADING SUBALADING SUBALADING (4140)<br>SUBALADING SUBALADING SUBALADING (4140)<br>SUBALADING SUBALADING SUBALADING (4140)<br>SUBALADING SUBALADING SUBALADING (4140)<br>SUBALADING SUBALADING SUBALADING SUBALADING (4140)<br>SUBALADING SUBALADING SUBALADING (4140)<br>SUBALADING SUBALADING SUBALA |                                                      |
| annen fahreniten if     | CencelOK                                                                                                    | Add 106010210                                        |

Hint: Not all screens have this facility. If you do not see the above yellow icon for the RECORD LOOKUP then the feature is not available in the screen you are in.

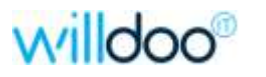

# Quick "Edit List" and "Journal & Post" Buttons

TIMMS uses many journal ("batch") programs to control the input and updating of business transaction data into the various module databases.

The procedure for using most journals is to enter in and maintain the "batch" of like transactions, and then use the "Edit List" to review the details entered, and lastly the "Journal & Post" option to view (or print) a final version of the data and update the system with the batch of information.

Rather than having to go back through the drop-down menu to run the "Edit List" and "Journal & Post" options, we have added these as buttons to the Journal entry screen.

Note: These buttons are ONLY visible once you complete entry in a transaction and go to the start of a new transaction. (They are hidden while you are in the middle of a new transaction or viewing an existing transaction).

| Journal Number<br>Poor Peelod<br>Transaction Date<br>P/D No | 920 Tana<br>Yana<br>Tana<br>Tana     | action Number  | E Con Line<br>Con to Prove                                        |
|-------------------------------------------------------------|--------------------------------------|----------------|-------------------------------------------------------------------|
| Supplier<br>Product<br>P/O Lare<br>Product Id<br>Watehouse  | iock Receipts Journal                |                |                                                                   |
| 1/M Suppler E<br>Bundles<br>Querkty<br>Quarkty Uon          | JOURNAL AND POST                     | SELECTION [ALL | Click on either of these buttons to activate the relevant option. |
| Unit Cost<br>Cost UDM<br>Notation                           | Beginning Journal<br>Ending Journal  | [900<br>[908   | Use the "Edit List" to review the data entered, and when ready    |
| Dalivery#<br>Invoice#                                       | Receipt Type<br>Post Peed (CC/Y 444) |                | finalise the batch and update<br>the system with your entries.    |
| Car.                                                        | Print Unit Cost (SVE)                |                |                                                                   |
|                                                             |                                      |                |                                                                   |
| Skip                                                        | Enter                                |                | Select IV040140                                                   |

Hint: We recommend using the "Edit List" to view and check the details entered before you post and update the data.

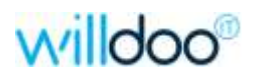

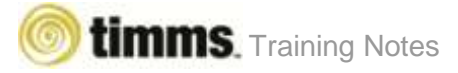

### Viewing a Data Record Locked by another person

Occasionally you will attempt to modify a data record that is in use by another person. If this occurs you will receive a message window indicating who is accessing the record, and if you would like to VIEW the record instead.

|                                                                                                    |               |                          |                       |               | C.A.     |
|----------------------------------------------------------------------------------------------------|---------------|--------------------------|-----------------------|---------------|----------|
|                                                                                                    |               |                          |                       |               | Lightern |
| Dustoner Code                                                                                                    | 885001        | Branch Code              | State Code            | THE R         | StiMento |
| Autt En No.(ADN)                                                                                                    |               | ABN                      |                       |               | Shirlet  |
| and the second second                                                                                                    |               | an an                    |                       |               | Citral   |
| Trading Name                                                                                                    |               |                          |                       |               | Dilli    |
| Address - 1                                                                                                    | -             |                          |                       |               | Acct No. |
| Address - 1                                                                                                    |               |                          | Post Code             | 1000          | SetupDe  |
| Acct contect(1)E<br>Acct contect(2)N<br>Acct contect(2)E<br>Sales contect(2)E                                                                                                    | The record is | locked by "ianj"         | . Do you wish to viev | v the record? |          |
| Acct contect(1)E<br>Acct contect(2)P<br>Acct contect(2)P<br>Acct contect(2)E<br>Sales contect Pla<br>Sales contect Pla<br>Sales contect E-4<br>Fax Number                                             | The record is | s locked by "ianj<br>Yes | . Do you wish to view | v the record? |          |
| Acct contact(1) E<br>Acct contact(2) N<br>Acct contact(2) N<br>Sales contact (2) E<br>Sales contact Phr<br>Sales contact Phr<br>Sales contact Phr<br>Sales contact EA<br>Fac Number<br>Salesponson ID | The record is | Yes                      | Do you wish to view   | v the record? |          |

The above window opens indicating that the user login "ianj" is currently locking the required data record. If you click on YES you will be able to view the record in "INQUIRE" mode instead. (You will not be able to make any changes)

| Customer Code                                                                                                    | 885001 10 Branch Code                                                         | 31 State Code | IVIC  | SluMerko |
|----------------------------------------------------------------------------------------------------|-------------------------------------------------------------------------------|---------------|-------|----------|
| Ault Co No.(ADV)                                                                                                    | 245 389-293 ABN ABN 00-24                                                     | 5 389 293     |       | Sleint   |
| 212.07                                                                                                    | <u>\</u>                                                                      |               |       | Crite    |
| Trading Name                                                                                                    | BRAD BUILDING SUPPLIES PAL                                                    |               |       | Dister   |
| 4000001                                                                                                    | 1384 DANDENDING PD                                                            | 8             |       | Acut Nos |
| Addense 7                                                                                                    | DOVE TON                                                                      | RoutCode      | 17070 | Sepaller |
| Acct contact[2]Name<br>Acct contact[2]Phone<br>Acct contact[2]Phone<br>Sales contact Name<br>Sales contact Phone<br>Sales contact Phone<br>Fax Number | PETER SCHILLER<br>BRIAN YULES<br>Iterg@tratibuikfirgmquies.com.au<br>Mobie Ph | Na            |       |          |
| Salesperson ID                                                                                                    | WE AN GALCIER                                                                 | 2011          |       |          |

Hint: You should always close data entry screens once you have finished with them as leaving them active may keep a record locked by you, which could impact other staff.

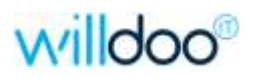

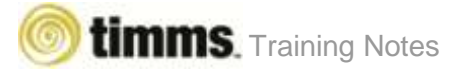

### Unlocking your own Locked Record

As TIMMS uses programs and a database that resides on a UNIX server, you may have a connection drop or "screen freeze" which will unintentionally cause a locked record to be left in the system.

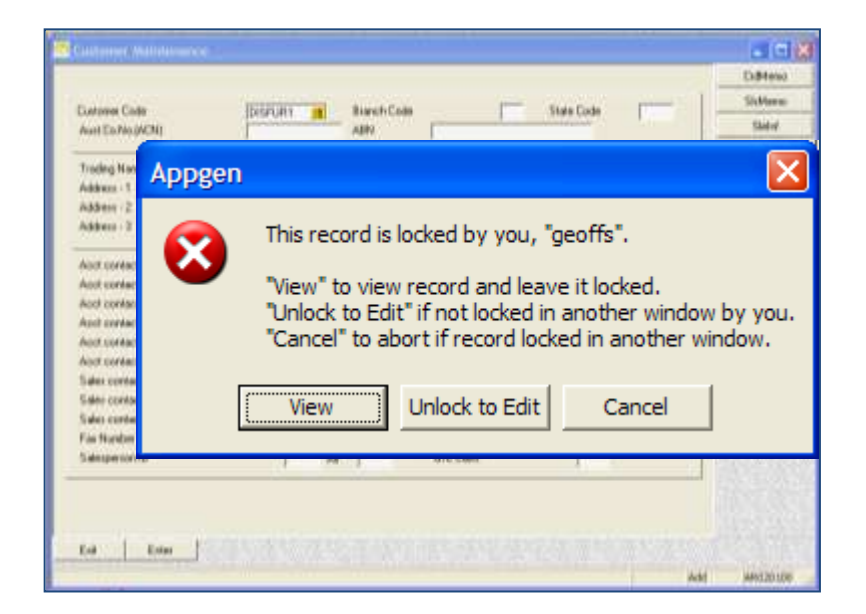

In the event that this occurs you will see a message similar to the one above.

You should ONLY choose the "UNLOCK TO EDIT" option if you have checked that you do not have any other windows active with this record open.

This is useful if you lost your connection while you were modifying a master record for a Customer, Product, Supplier, etc. You can now edit it again and make your changes.

*Hint: If you lose your connection while you are entering or maintaining a Sales order, Purchase Order, or a Journal program, you may be able to unlock the record yourself; however you should still contact our Help Desk staff for assistance on (03) 9682 9611 and to verify if any related data has been impacted by the lockup. Your TIMMS Administrator may need to run a relink to correct secondary information in the system.* 

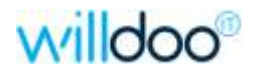

# RUNNING & PRINTING REPORTS

#### Configuring your Default Printer

After you have installed TIMMS Client on your PC or Laptop, you should configure your default printer for all report printing.

From the Main Menu,

Click on "File"  $\rightarrow$  "Properties"

And then  $\rightarrow$  "Printer Setup" tab.

Use the "Use System Default Printer" button to nominate your default windows printer, or use the "Setup New Default Printer" button to search and specify another network printer.

| Please specify t                                           | be default printer to use for your reports                                                                                                    |
|------------------------------------------------------------|----------------------------------------------------------------------------------------------------|
| Use System                                                 | Default Printer Setup New Default Printer                                                                                                    |
| Current Default                                            | Printer Setting:                                                                                                    |
| Printer Device                                             | Print Setup                                                                                                    |
| Printer Port:<br>Orientation<br>Printer Margi<br>Left: 0.5 | Printer         Name:       FX DocuCentre-IV C3371 Recycled       ▼       Properties         Status:       Ready         Type:       FX DocuCentre-IV C3371 PCL 6         Where:       192.168.62.205         Comment: |
| - Shade Altern                                             | Paper Orientation Size: A4 (210 x 297mm)                                                                                                    |

Once you nominate the appropriate printer, you should set the "Orientation" to "Landscape" and then click on "OK" and "Apply" buttons to save your settings.

Note: This printer setting is for all of your TIMMS reports only. Stationery forms such as Purchase Orders, Delivery Dockets, Invoices, etc, are formatted and sent to printers based upon pre-defined user settings for your login. Speak with your TIMMS administrator for any queries regarding these items.

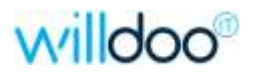

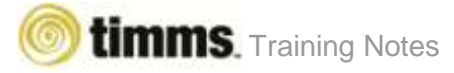

# Setting your Default Report Saving Directory

You can nominate and save your preferred default report saving directory within the TIMMS Client settings.

First select the "File" option in your Main Menu screen, then click on the "Properties" option.

| TIMMS Properties Setup  | X                      |       |
|-------------------------|------------------------|-------|
| Environment Font Form P | rinter Setup           |       |
| Sample Prompt           | Select Prompt Color    | Selec |
| Sample Entry            | Select Entry Color     |       |
| Sample Entry Highlight  | Select Entry Highlight |       |
| Sample MV prompt        | Select MV prompt       |       |
| Sample MV highlight     | Select MV highlight    |       |
| Enable sound effects    | Reset Defaults         |       |
|                         | OK Cancel Apply        |       |

Select the "Form" tab.

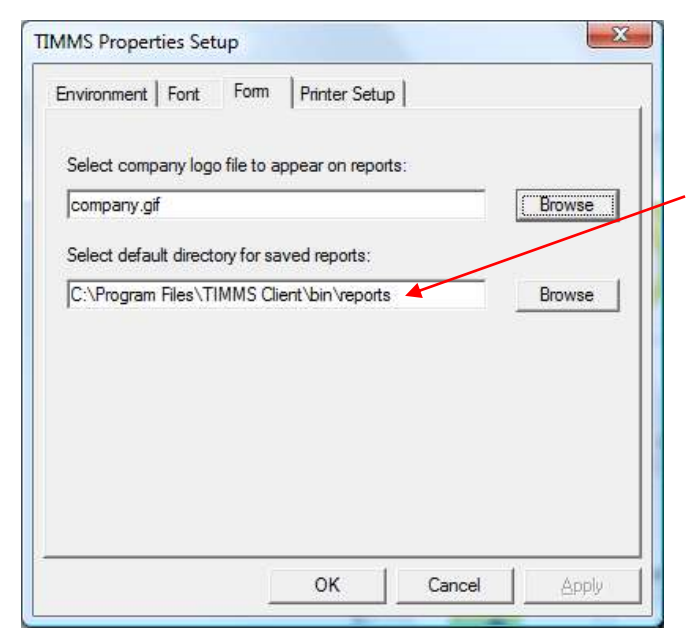

You will see your current default directory, and be able to modify it to the one which you would prefer to keep your saved reports in.

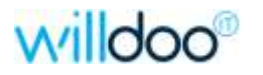

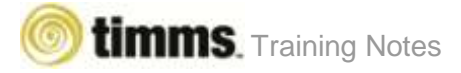

### Selection Criteria

Reports and Update / Post programs usually contain a group of selection criteria which you can use to determine what data you wish to see, or what journals you may want to post in the system. This is commonly referred to as a SELECTION SCREEN.

| Stock Valuation Report By Warehou                                                                                                    | use                                |                                             |     |        | - • •    |
|----------------------------------------------------------------------------------------------------|------------------------------------|---------------------------------------------|-----|--------|----------|
|                                                                                                    | STOCK VALUATION I                  | BY WAREHOUSE                                |     |        |          |
| From Product Id.                                                                                                    | ALL                                | To Product Id.                              |     | -      |          |
| From Product Group                                                                                                    | ALL                                | To Product Group                            |     |        |          |
| Product Class                                                                                                    | ALL                                | Stock Type                                  | ALL |        |          |
| Warehouse Id.                                                                                                    |                                    | Value At <s,a,l></s,a,l>                    |     |        |          |
| Consign. Stock <y all="" n=""></y>                                                                                                    |                                    | Stocking Method                             |     |        |          |
| Display Qty <s,a,p,r></s,a,p,r>                                                                                                    |                                    |                                             |     |        |          |
|                                                                                                    |                                    |                                             |     |        |          |
| Skip Enter                                                                                                    |                                    |                                             |     |        |          |
| A PARAPAT RINAR REPORT OF THE CONTACT REPORT OF REAL PROPERTY AND THE REAL PROPERTY AND THE REPORT OF REAL PROPERTY AND THE REAL PROPERTY AND THE REAL PRO | AZ BERGER BARRER BERGER RED BERGER | Lat Dire was a late and some same some some |     | Select | IV100212 |

Progress through each SELECTION item either entering the data you wish to use as a SELECTION CRITERIA, or hitting ENTER / TAB to accept the defaulted value.

You can use the CALENDAR option if you wish to locate a certain date, or the RECORD LOOKUP option if you wish to select a certain customer, product, etc.

**Wild Characters** can be used within most selections. Use a "?" to represent a single wild character, or "\*" to represent multiple characters. Eg. PM10\* (for all items starting with PM10), or PM10???045\* (for items starting with PM10 then 3 characters then 045 and wild characters after that).

The "**SKIP**" **button** which will normally be visible in the bottom left-hand corner of the selection window can be used to skip to the bottom of the selections accepting the defaults, this performs the same function as the F2 key. This will stop at any selection that does not have a default, and after you enter a value and hit ENTER / TAB it will continue to the bottom, or stop at the next selection that does not have a default.

Hint: Once you have entered through all the selection prompts and are at the bottom of the selection screen you can click on any of the selection value boxes, or type the selection number and hit ENTER, to change what you have entered.

Hit ENTER or click on the NEXT button to continue after entering your selections.

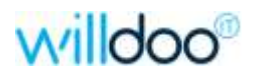

### Viewing the Report

The report will display to your screen once the SELECTION process completes.

At the top of the REPORT WINDOW you will see how many pages are in the report, and which page you are currently viewing, and which printer you are set to use.

| ock Valuation Report<br>Fort | Ny Warehouse - Page 3 of 8      | rev;   BiEl | Nexit | 10 | ) Last         | 10 Go to     | A Fr             | d- Export           | × C | Se FX DocuCer | ne N C3371 PCL 6 |                          |
|------------------------------|---------------------------------|-------------|-------|----|----------------|--------------|------------------|---------------------|-----|---------------|------------------|--------------------------|
| 0/100212                     | STO                             | CK VAL      | IS T  |    | BER            | SUPPI<br>WAR | LIES P/<br>EHOUS | L<br>SE REPORT      | 1   |               | 143              | Page 3<br>53314 Sep 2012 |
| PRODUCT                      | DESCRIPTION                     | UON         | ALT   | 51 | K PRD<br>M GRP | PROD         | WH               | QUANTITY<br>ON HAND |     | UNIT COST     | ALT<br>UNIT COST | VALUE                    |
| DEOKILEANTLT                 | CABOTS DECK CLEANER 1LT         | EA          | BON   | 1  | G H            | HWARE        | VI               | 384,000             | EA- | 8.6000        | 68,9000          | 3302.40                  |
| DECKCLEANALT                 | CABOTS DECK CLEANER 4LT TIN     | EA          | EA    | 1  | GH             | HWARE        | V1               | 69:000              | EA. | 29,0000       | 29,8000          | 2056-20                  |
| DFS31/75R                    | DUD FAST 75MM RING NAIL         | EA          | EA.   | 1  | 5 H            | HWARE        | V1               | 620.000             | EA. | 8100          | 0100             | 6.20                     |
| DOW12T05L10                  | Dowel/Rod 12 NM Dia Tai Dak 1   | LM          | PCS   | 1  | B.T.           | DDWEL        | V1               | 30.000              | LM  | 6710          | 1.2079           | 20.1                     |
| D0w25T05L10                  | Dowel/Rod 25 MM Dia Tai Dak 1   | LM          | PCS   | 1  | 0 T            | DOWEL.       | V1               | 354.000             | LM  | 1.4500        | 2.6100           | 512.3                    |
| D0w25f05L21                  | Dowel/Rod 25 MM Dia, Tau Dak 2  | LM          | PCS   | 1  | BT             | DOWEL        | V1               | 325,500             | LM  | 1.4500        | 3.6450           | 471.96                   |
| D0w/25f06L24                 | Dowel/Rod 25MM Dia, Tas Dak 2   | LM          | PCS   | 1  | 8 T            | DOWEL.       | V1               | 423.600             | LM  | 1.4500        | 3,4600           | 614.23                   |
| D0w/25T05L27                 | Dowel/Rod 25 MM Dia, Tau Dak 2  | LM          | PCS   | 1  | 8 T            | DOWEL.       | V1               | 558.000             | LM  | 1.4500        | 3.9150           | 009.10                   |
| D0w/25T05L30                 | Dowel/Rod 25 MM Dia Tau Dak 3   | LM          | PCS   | 1  | 8 T            | DOWEL.       | V1               | 507.000             | LM  | 1.4500        | 4.3500           | 735.15                   |
| D0w25T05L33                  | Dowel/Flod 25 MM Dia Tau Dak 3  | LM          | PCS   | 1  | 8 T            | DOWEL.       | V1               | 742.500             | LM  | 1,4500        | 4.7050           | 1076.63                  |
| D0w25T05L36                  | Dowel/Flod 25 MM Dia Tas Dak 3  | LM          | PCS   | 1  | 0 T            | DOWEL.       | V1               | -590-400            | LM  | 1.4500        | 5.2200           | 656.06                   |
| FLPP090090                   | PRINED POST 90/90 F/J PINE LAM  | LM          | 113   | 1  | PF             | PRIME        | V1               | 626 700             | LM  | 0.6346        | 1149.4568        | 6038.00                  |
| FLPP09009024                 | PRINED POST 90/90 F/J PINE LAM  | LM          | M3    | 1  | PF             | FRIME        | V1               | 345 600             | LM  | 3.6000        | 11/05/10/52      | 3317.76                  |
| FLPP09009027                 | PRINED POST 90/90 F/J PINE LAM  | LM          | M3    | 1  | P F            | FRIME        | VI               | 345 600             | LM  | 3.6000        | 1185,1852        | 3397.76                  |
| FLPP09009030                 | PRIMED POST S0/30 F/J PINE LAM  | LM          | MB    | 1  | P F            | FRIME        | VI.              | 330.000             | LM  | 9.6000        | 1185.1852        | 3168.00                  |
| FLFP09009036                 | PRIMED POST SIX 90 F/J PINE LAM | LM          | M3    | 1  | P.F            | FRIME        | VT               | 697.200             | LM  | 9.6000        | 11851852         | 6635.57                  |
| FLFF09009042                 | PRIMED POST SIX 90 F/J PINE LAM | LM          | M3    | 1  | PF             | FRIME        | VT               | 403.200             | LM  | 9.0500        | 1216.0494        | 3971.5                   |
| FLPP09003048                 | FRIMED POST 90X90 F/J PINE LAM  | LM          | M3    | 1  | PF             | FRIME        | VI               | 691.200             | LM  | 9.6000        | 11851852         | 663/5.53                 |
| FLPP09009054                 | PRIMED POST 90X90 F/J PINE LAM  | LM          | M3    | 1  | PF             | FRIME        | VT               | 259.200             | LM  | 9.8500        | 1216.0494        | 2953 17                  |
| FLPP09009060                 | PRIMED POST 90X90 F/J PINE LAM  | LM          | 113   | 1  | PF             | FRIME        | V1               | 144,000             | LM  | 9.8000        | 1209.8765        | 1411.20                  |
| HAMMER001                    | S-Steel Hammer - Cyclone 800gm  | ËA          | BOOK  | 1  | 5 H.           | HWARE        | V1               | 329.000             | EA  | 15.8562       | 190.2624         | 5216.36                  |
| H44MMER005                   | Stanley Fibre glass 650gm Hamm  | ËA          | BOX   | 1  | 5 H            | HWARE        | V1               | 174.000             | EA  | 24,2818       | 291.3816         | 4225.03                  |
| H/H2200045CA                 | HYJOIST H2LIGHTWEIGHT JOIST 2   | LM          | LM    | 1  | PM             | HYJDI        | V1               | 725.700             | LM. | 6.0500        | 6.0500           | 4390.45                  |

| REPORT TOOLBAR    | DESCRIPTION OF FUNCTION                                                                                                    |
|-------------------|----------------------------------------------------------------------------------------------------|
| Save              | This will allow you to save a copy of the report onto your PC in a .txt format. This includes page headers, totals, etc.                                                                                                    |
| Print             | Depending upon your settings this may only show you printers on<br>your network, or Server printers may also be visible. For network<br>printers, you have will need to set the page to LANDSCAPE,<br>however you have the option of indicating which pages to print. |
| First and Last    | This takes you to the start or end of the report.                                                                                                    |
| Previous and Next | This takes you back a page or forward a page.                                                                                                    |
| Go to             | Prompts you to enter which PAGE you would like to go to.                                                                                                    |
| Find (CTRL-F)     | Allows you to search for a particular pattern of characters. This can be forward or backwards.                                                                                                    |
| Export            | Allows you to save a copy of the report to your PC, in either a simple .txt format, or as a .csv (comma separated) file and then open it up in either notepad or Excel.                                                                                               |
| Close             | Will shut the report window and ask you if you wish to reprint the report. Options are YES, CONTINUE or CANCEL.                                                                                                    |

Hint: Running a report and using the "Find" option can be a fast way to locate key information within a large set of data or transactions.

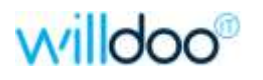

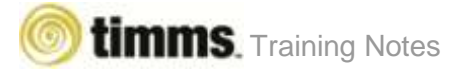

# Using the "Export to File" function

If you click on the "Export" button at the top of the report you will be prompted with several questions which will determine what type of file you will create.

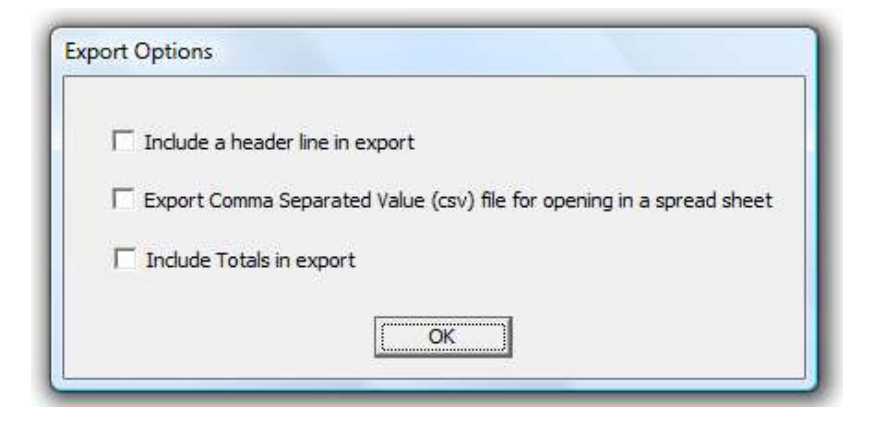

Indicate whether to store headings or not.

If you wish to open a single line format report in a spreadsheet tick the box to "Export Comma Separated Value (CSV)" format.

The above option will remove totals.

You will then be prompted for "What to name" and "Where to store" your report.

If this filename already exists you will be prompted whether to overwrite the previous version?

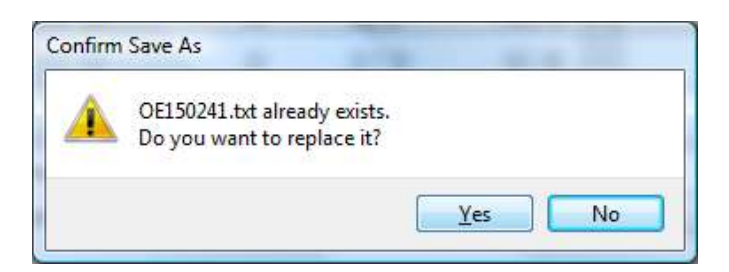

You will then be prompted for whether to open up either Excel (if you saved as a .csv) or Wordpad (if you saved as .txt) the file?

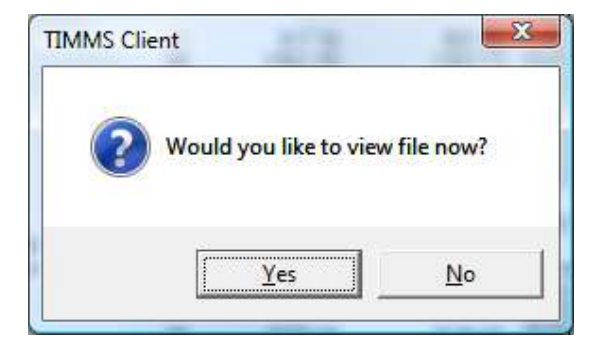

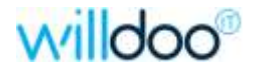

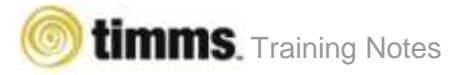

# **Closing the Report**

When finished with the report, click on the "Close" option in the header menu, and you will be prompted with the below message box. This is asking if you would like to view / print the report again, or continue (if a Journal & Post report).

| From Product Id.       ALL       To Product Id.         From Product Group       Reprint Stock Valuation Report By Warehouse ?         Product Class       Yes       Concel         Warehouse Id.       ALL       Value At <s.a.l>         Consign. Stock <y all="" n="">       ALL       Stocking Method         Display Qly <s.a.p.r>       S       S</s.a.p.r></y></s.a.l>                                                                            | Stock Valuation Report By Wa       | rehouse                                       | - 8 2 |
|----------------------------------------------------------------------------------------------------|------------------------------------|-----------------------------------------------|-------|
| From Product Id.       ALL       To Product Id.         From Product Group       Reprint Stock Valuation Report By Warehouse ?       ALL         Product Class       Yes       Continue       Cancel         Warehouse Id.       ALL       Value At <s,a,l>       A         Consign. Stock <y all="" n="">       ALL       Stocking Method       ALL         Display Qty <s,a,p,r>       S       S       Stocking Method       ALL</s,a,p,r></y></s,a,l> |                                    | STOCK VALUATION BY WAREHOUSE                  |       |
| From Product Group       Reprint Stock Valuation Report By Warehouse ?         Product Class       Yes         Warehouse Id.       ALL         Varehouse Id.       ALL         Varehouse Id.       ALL         Stock (Y/N/ALL>       ALL         Display Qty (S,A,P,R)       S                                                                                                    | From Product Id.                   | ALL To Product Id.                            |       |
| Product Class     Yes     Continue     Cancel     ALL       Warehouse Id.     ALL     Value At <s,a,l>     A       Consign. Stock <y all="" n="">     ALL     Stocking Method     ALL       Display Qty <s,a,p,r>     S     S</s,a,p,r></y></s,a,l>                                                                                                    | From Product Group                 | Reprint Stock Valuation Report By Warehouse ? |       |
| Warehouse Id.     ALL     Value At <s,a,l>     A       Consign. Stock <y all="" n="">     ALL     Stocking Method     ALL       Display Qty <s,a,p,r>     S     S</s,a,p,r></y></s,a,l>                                                                                                    | Product Class                      | Yes Continue Cancel                           | ALL   |
| Consign. Stock <y all="" n=""></y>                                                                                                    | Warehouse Id.                      | ALL Value At <s a,l=""></s>                   |       |
| Display Qty <s,a,p,r></s,a,p,r>                                                                                                    | Consign. Stock <y all="" n=""></y> | ALL Stocking Method                           | ALL   |
|                                                                                                    | Display Qty <s a,p,r=""></s>       | S                                             |       |
|                                                                                                    |                                    |                                               |       |

| CHOICE   | DESCRIPTION OF ACTION                                                                                                    |
|----------|----------------------------------------------------------------------------------------------------|
| YES      | This will display the report to the screen again, where you can view or print it.                                                                                                    |
| CONTINUE | This will close the report, and chain-on to the next program if there<br>is one. For example, after printing a Journal, answering CONTINUE<br>will chain-on to the Post program that will update the system with<br>the journal transactions. |
| CANCEL   | This will close the report program and return you to the menu screen for the module you are currently in.                                                                                                    |

Hint: If you are viewing a JOURNAL and find an error, you MUST use the CANCEL option to quit the report and return to the menu. Using CONTINUE will call up the journal post function which will finalise and post the transactions.

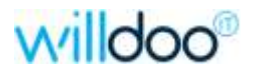

# YOUR NOTES

Use this space to add any notes or reminders on things that will assist you with using TIMMS while you are learning the system.

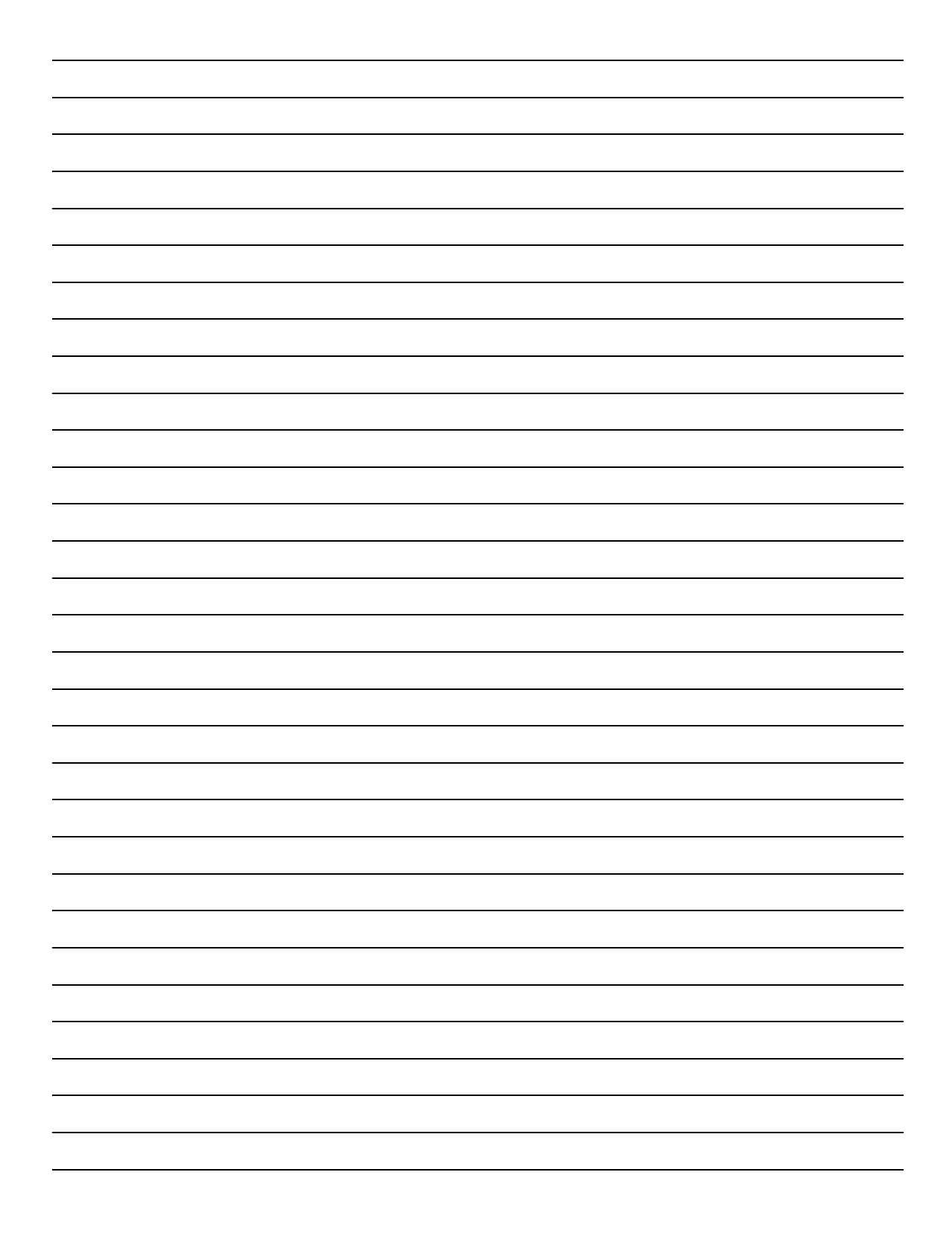

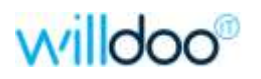

# **APPENDIX 1**

### Configuring TIMMS Client Settings

After you have installed TIMMS Client on your PC or Laptop, you should configure your default printer for all report printing.

From Main Menu,

Click on "File"  $\rightarrow$  "Properties"

Screen Settings:

| TIMMS Properties Setup                  | x                      |  |  |  |
|-----------------------------------------|------------------------|--|--|--|
| Environment Font Network Form           | Printer Setup          |  |  |  |
| Sample Prompt                           | Select Prompt Colour   |  |  |  |
| Sample Entry                            | Select Entry Colour    |  |  |  |
| Sample Entry Highlight                  | Select Entry Highlight |  |  |  |
| Sample MV prompt                        | Select MV prompt       |  |  |  |
| Sample MV highlight Select MV highlight |                        |  |  |  |
|                                         | Reset Default Colours  |  |  |  |
| Main Frame Background Image             |                        |  |  |  |
| Background Image White   Preview        |                        |  |  |  |
| Enable sound effects                    | ulti-Select Window     |  |  |  |
| ОК                                      | Cancel <u>A</u> pply   |  |  |  |

Within the "Environment" section you can change the colours of certain aspects in TIMMS, as well as set a default background colour, and nominate if you wish to use CTRL + SHIFT when selecting multiple items in a select window.

Hint: Be mindful when altering colour settings, that you don't set a field to the same colour as the font in use.

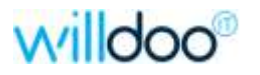

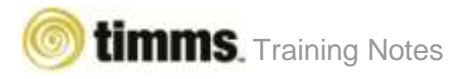

#### Font Settings:

| AaBbYyZz                                                                          | Screen Font                                                                                                    |              |
|-----------------------------------------------------------------------------------|----------------------------------------------------------------------------------------------------|--------------|
| Font                                                                              |                                                                                                    |              |
| Font:<br>MS Sans-Serif<br>MS Serif<br>MT Extra<br>Nagara Engraved<br>Nagara Solid | Font style:     Size:       Regular     9       Regular     8       Oblique     10       Bold     14       Bold Oblique     18       24     14 | OK<br>Cancel |
| Effects<br>Strikeout<br>Underline<br>Color:<br>Black                              | Sample<br>AaBbYyZz                                                                                                    | -            |

NOTE: When choosing fonts be mindful that some fonts and sizes will cause field displays to be exceeded, and you will not see some information.

#### Printer Settings:

| TIMMS Properties Setup                                      |  |  |  |  |
|-------------------------------------------------------------|--|--|--|--|
| Environment Font Network Form Printer Setup                 |  |  |  |  |
| Please specify the default printer to use for your reports. |  |  |  |  |
| Use System Default Printer                                  |  |  |  |  |
| Current Default Printer Setting:                            |  |  |  |  |
| Printer Device: FX DocuCentre-IV C3371 Recycled             |  |  |  |  |
| Printer Port: 192.168.62.205                                |  |  |  |  |
| Orientation: Landscape                                      |  |  |  |  |
| Printer Margin                                              |  |  |  |  |
| Left: 0.5 Inches Top: 0.5 Inches                            |  |  |  |  |
| Enable Server/Client Printing                               |  |  |  |  |
| Shade Alternate Print Lines                                 |  |  |  |  |
| Screen  Printer                                             |  |  |  |  |
|                                                             |  |  |  |  |
| OK Cancel <u>Apply</u>                                      |  |  |  |  |

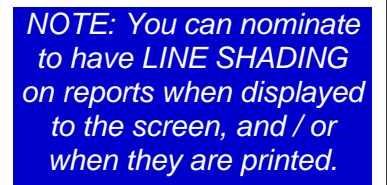